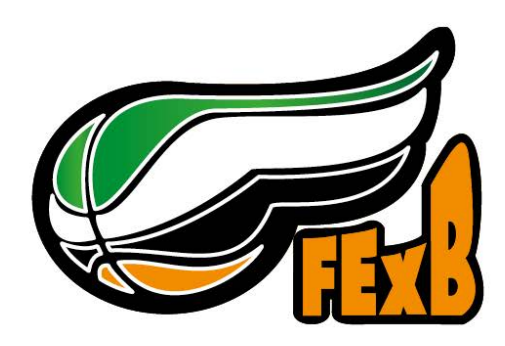

# **EMISIONES OTT**

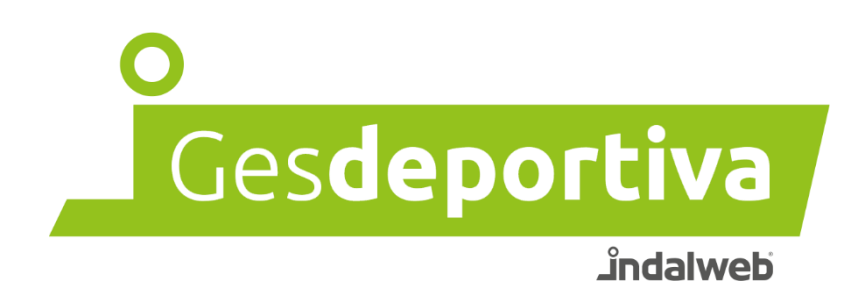

12 de septiembre de 2024

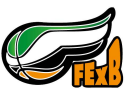

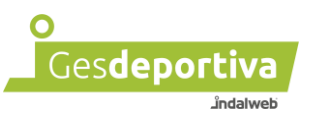

## Índice

| 1 - Solicitar una emisión      | 3  |
|--------------------------------|----|
| 2 - Emisión con OBS            | 6  |
| 3 - Emisión con Streamlabs APP | 16 |
| 3.1 Escenas                    |    |
| 4 - Emisión con Streamlabs PC  |    |
| 5 - Recomendaciones            | 42 |
| 6 - Ayuda                      | 42 |

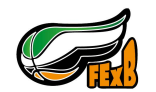

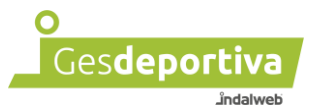

## 1 - Solicitar una emisión

Antes de poder emitir un partido, a través de la plataforma, se ha de solicitar la emisión de dicho partido.

Para solicitar una emisión tenemos que entrar al perfil club, en la página de inicio aparecerán los próximos partidos según indiquemos en los filtros. En el caso del ejemplo vemos que aparece un partido, "ESPAÑA FIBA" vs "GRECIA FIBA".

| 30 60                     | A Portada Ay                                                                                                 | ruda 🕜 |
|---------------------------|----------------------------------------------------------------------------------------------------|--------|
| Gesdeportiva              | Po                                                                                                    | rtada  |
|                           | Temporada activa: 20/21 v                                                                                    |        |
| С. UB 1                   |                                                                                                    |        |
| CLUB                      | Existen cambios de partidos pendientes de su aceptación. <u>Ver cambios partidos pendientes</u>              |        |
| CONTABILIDAD              | Salder 0.00 F                                                                                                |        |
| INSCRIPCIONES             | 5400.0,00 e                                                                                                  |        |
|                           | Actualizar dorsales                                                                                          |        |
|                           |                                                                                                    |        |
| CERRAR SESIÓN             | 🔟 Licencias temporada actual: 44                                                                             |        |
|                           |                                                                                                    |        |
|                           | Próximos partidos                                                                                            |        |
|                           | Veleccione una categoria - V Próximos: 7 días V                                                              |        |
|                           |                                                                                                    |        |
|                           | Aplicar filtros     Otros responsables       Buscar                                                          | -      |
|                           | COMPETICIÓN & CATEGORÍA & LOCAL & VISITANTE & FECHA HORA CAMPO DE JUEGO & AFORO & VESTUARIOS & DATOS EMISIÓN |        |
|                           | PRUEBAS CAMPO FIBA Senior Masculino ESPAÑA FIBA GRECIA FIBA 16/10/2021 10:00 PISTA DE JUEGO 0 No             | +      |
| •<br>Ges <b>deportiva</b> | Mostrando desde 1 hasta 1 - En total 1 resultados                                                            |        |

Para solicitar la emisión de dicho partido se ha de pulsar en el icono de la mano, en la siguiente imagen podemos observar dicho icono resaltado con el color naranja.

| Conserving       Conserving       Conserving </th <th>). <b>(</b>)</th> <th>n Portada</th> <th>Ayuda 😧</th>                                                                                                    | ). <b>(</b> ) | n Portada                                                                                                    | Ayuda 😧 |
|----------------------------------------------------------------------------------------------------|---------------|----------------------------------------------------------------------------------------------------|---------|
| CUB CUB   CUB CATABILIDAD   COMPETICIONES   COMPETICIONES   CERRAR SESIÓN   L' LICENCIAS temporada actual: 44   Próximos partidos   Matualizar dorsales   L' LICENCIAS temporada actual: 44   Próximos partidos   Matualizar filtros   Otros responsables   Buscar   COMPETICIÓN ♦ CATEGORÍA ♦ LOCAL ♦ VISITANTE ♦ FECHA HORA CAMPO DE JUEGO ♦ AFORD ♦ VESTUARIOS ♦ DATOS EMISIÓN                                                                                                    | Gesdeportiva  |                                                                                                    | Portada |
| Image: Contrability Add       Existen cambios de partidos pendientes de su aceptación. Ver cambios partidos pendientes         Image: Contrability Add       Saido: 0,00 €         Image: Contrability Add       Saido: 0,00 €         Image: Contrability Add       Saido: 0,00 €         Image: Contrability Add       Saido: 0,00 €         Image: Contrability Add       Saido: 0,00 €         Image: Contrability Add       Matter and orsales         Image: Contrability Add       Image: Contrability Add         Image: Contrability Add       Image: Contrability Add         Image: Contrability Add       Image: Contrability Add         Image: Contrability Add       Image: Contrability Add         Image: Contrability Add       Image: Contrability Add         Image: Contrability Add       Image: Contrability Add         Image: Contrability Add       Image: Contrability Add         Image: Contrability Add       Image: Contrability Add         Image: Contrability Add       Image: Contrability Add         Image: Contrability Add       Image: Contrability Add         Image: Contrability Add       Image: Contrability Add         Image: Contrability Add       Image: Contrability Add         Image: Contrability Add       Image: Contrability Add         Image: Contrability Add       Image: Contrability Add </th <th>CIUR1</th> <th>Temporada activa: 20/21 v</th> <th></th>                                                                                                    | CIUR1         | Temporada activa: 20/21 v                                                                                    |         |
| CONTABILIDAD       Saldo: 0,00 €         INSCRIPCIONES       Actualizar dorsales         DOCUMENTOS       Actualizar dorsales         Licencias temporada actual: 44       Image: Competicion set of the set of the set o | CLUB          | Existen cambios de partidos pendientes de su aceptación. <u>Ver cambios partidos pendientes</u>              |         |
| SAIGO 0,00 €<br>SAIGO 0,00 €<br>COMPETICIONES<br>DOCUMENTOS<br>CERRAR SESIÓN<br>LL Licencias temporada actual: 44<br>Próximos partidos<br>                                                                                                    | CONTABILIDAD  | Saldor 0.00 F                                                                                                |         |
| COMPETICIONES         DOCUMENTOS         CERRAR SESIÓN         Lª Licencias temporada actual: 44         - Próximos partidos                                                                                                    | INSCRIPCIONES | Saido, 0,00 e                                                                                                |         |
| DOCUMENTOS<br>CERRAR SESIÓN<br>Lª Licencias temporada actual: 44<br>Próximos partidos<br>                                                                                                    | COMPETICIONES | Actualizar dorsales                                                                                          |         |
| CERRAR SESIÓN       Lel Licencias temporada actual: 44         Próximos partidos                                                                                                    | DOCUMENTOS    |                                                                                                    |         |
| ■ Próximos partidos                                                                                                    | CERRAR SESIÓN | 🔟 Licencias temporada actual: 44                                                                             |         |
| Aplicar filtros Otros responsables Buscar Buscar Buscar Competición & Categoría & Local & Visitante & Fecha Hora Campo de juego & Aforo & Vestuarios & Datos emisión                                                                                                    |               | Próximos partidos                                                                                            |         |
| COMPETICIÓN & CATEGORÍA & LOCAL & VISITANTE & FECHA HORA CAMPO DE JUEGO & AFORO & VESTUARIOS & DATOS EMISIÓN                                                                                                    |               | Aplicar filtros     Otros responsables         Buscar                                                        | ± •     |
|                                                                                                    |               | COMPETICIÓN & CATEGORÍA & LOCAL & VISITANTE & FECHA HORA CAMPO DE JUEGO & AFORO & VESTUARIOS & DATOS EMISIÓN |         |
| PRUEBAS CAMPO FIBA Senior Masculino ESPANA FIBA GRECIA FIBA 16/10/2021 10:00 PISTA DE JUEGO 0 No                                                                                                    |               | PRUEBAS CAMPO FIBA Senior Masculino ESPAÑA FIBA GRECIA FIBA 16/10/2021 10:00 PISTA DE JUEGO 0 No             | -       |
| Mostrando desde 1 hasta 1 - En total 1 resultados                                                                                                    | Condenative   | Mostrando desde 1 hasta 1 - En total 1 resultados                                                            | S       |

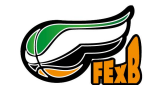

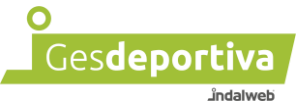

Una vez pulsado el botón de la mano, nos aparecerá un mensaje en la parte superior indicándonos si deseamos continuar, pulsamos en Aceptar.

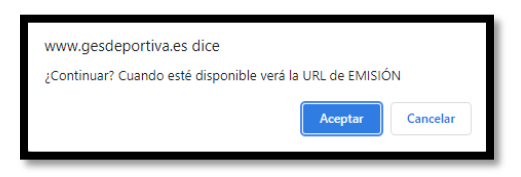

Una vez aceptada la petición, nos aparece un mensaje en "DATOS EMISIÓN" indicando que está pendiente de generar URL.

Este proceso de generar la URL se realizará en la semana del partido. Es decir, si se pide una emisión para dentro de tres semanas, los datos de emisión no se obtendrán hasta llegar a la semana del partido. Si el partido es el sábado, el lunes tendremos dicha información.

En el caso de solicitar la emisión de un partido de la misma semana el proceso puede tardar hasta 10 minutos. No aparece automáticamente, debemos actualizar la página de inicio. Para ello se ha de pulsar en el logotipo de la federación en la parte superior del menú.

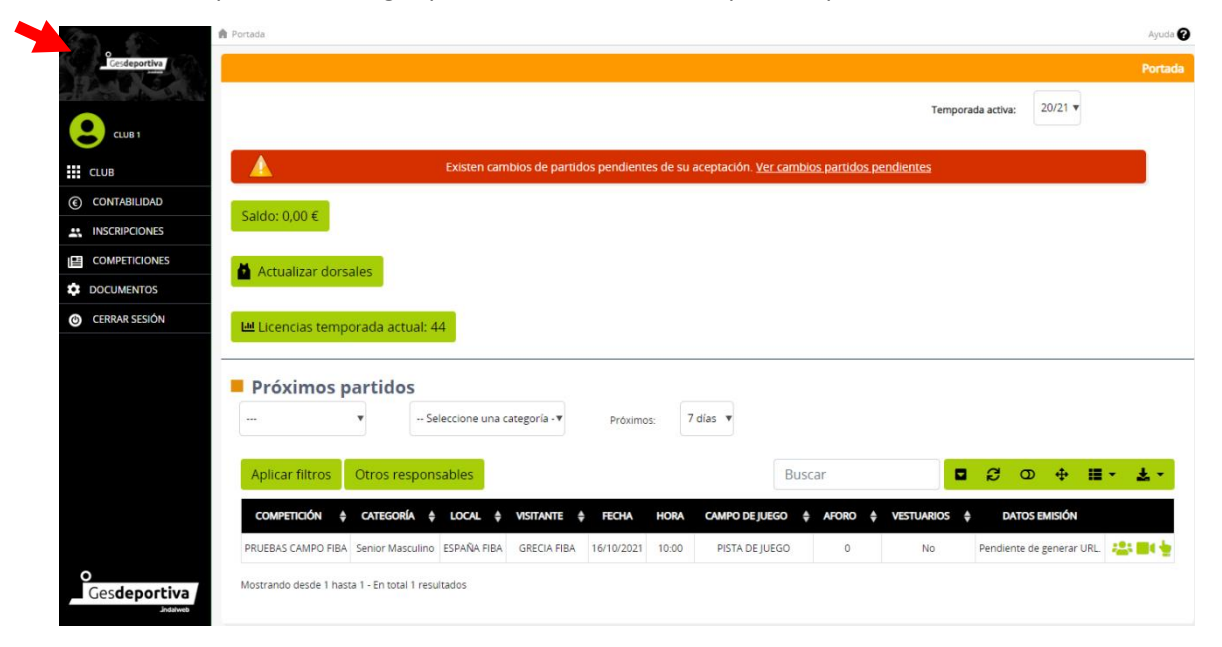

Una vez generado el video aparecerá en "DATOS DE EMISIÓN" los datos necesarios para retransmitir en partido en directo a través de la plataforma.

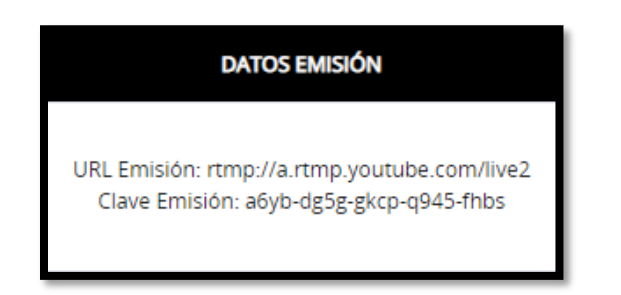

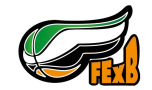

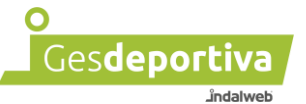

Por norma general, la URL emisión será igual para todos los partidos solicitados. La clave emisión ira cambiando en el caso de ser varios los partidos a emitir en un día.

Que no os genere confusión si cada semana los datos son idénticos, ya que será así en la gran mayoría de los casos.

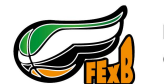

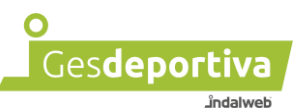

## 2 - Emisión con OBS

## Una vez iniciada una transmisión

## NO SE PUEDE PARAR NI COMENZAR DE NUEVO

OBS Studio es un programa de grabación de vídeo que te permite, en este caso, emitir los partidos con un ordenador y una cámara.

Antes de comenzar se tienen que cumplir los siguientes requisitos:

- Una conexión a internet, sin límite de datos en caso de usar la de un móvil. Se recomienda una buena conexión wifi o directamente conectados con cable a la red de internet.
- Una cámara con la que poder grabar el partido.
- Un ordenador

Para poder hacer uso del programa hay que instalarlo previamente en el ordenador. Para ello hay que ir a la página oficial de OBS Studio <u>https://obsproject.com/es</u> descargar el programa para nuestro sistema operativo e instalarlo.

Una vez instalado hay que configurarlo. La primera vez que se abre OBS Studio nos aparece un asistente que nos guiará en el proceso de configuración.

Si realizamos el proceso con las opciones reales de emisión del partido (conexión a internet, cámara...), se configurará lo más optimo con los recursos que disponemos.

Seleccionaremos la opción que se ve en la siguiente imagen, ya que nuestra intención es transmitir el video y pulsamos en siguiente.

| 😚 OBS 30.1.2 - Perfil: Sin Título - Escena | as: Sin Título                                                                                                    |                                                                                                    |                                                                                                    |                                   | - 0                                                                                   | $\times$ |
|--------------------------------------------|----------------------------------------------------------------------------------------------------|----------------------------------------------------------------------------------------------------|----------------------------------------------------------------------------------------------------|-----------------------------------|---------------------------------------------------------------------------------------|----------|
| Archivo (F) Editar Vista Panelo            | es (D) Perfil Colección de E<br>Colección de E<br>Inform<br>Esi<br>Cop<br>Sol<br>El asis<br>config<br>veloci<br>Etto b | Escenas Herramientas Ayuda (H<br>nte de configuración automática<br>nación sobre el uso<br>pecifique para que quiere usar el pr<br>timizar para transmisiones, la graba<br>timizar solo para grabación, no voy<br>o usaré la cámara virtual<br>tente de configuración automát<br>turación basada en las especifica<br>dad de Internet. | )<br>ograma<br>ción es secundaria<br>a hacer una transmisiór<br>ica determinará la m<br>ciones de su computa<br>amento desde el men | ×<br>ejor<br>dora y la<br>ú       |                                                                                       |          |
| Ninnuna funto colorciona:                  | A Propiotion                                                                                                    | mientas.                                                                                                    | trás Siguiente                                                                                                    | Cancelar                          |                                                                                       |          |
|                                            |                                                                                                    |                                                                                                    |                                                                                                    |                                   | -                                                                                     | _        |
| Escena                                     | No tienes ninguna fuen<br>Haz clice ne blotón +<br>o haz clic derecho aquí para<br>una.                                | Mezchador de audio           Audio del escritorio           40 55 40 45 40 45 40           te.         Mic/Aux           40 55 40 45 40 45 40                                                                                                    |                                                                                                    | Desvanecimiento Duración 250 ms + | Iniciar Transmisión     Iniciar Grabación     Iniciar Cámara Virtual     Modo Estudio | •        |
| + 🖻 🗉 ^ 🗸                                  | + 🗰 🗢 ^ `                                                                                                    | ✓ 6° :                                                                                                    |                                                                                                    |                                   | Ajustes<br>Salir<br>CPU: 0.8% 30.00 / 30.00 FP                                        | s .      |

Página 6 de 42

Manual Emisión OTT

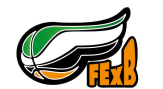

Federación Extremeña de Baloncesto

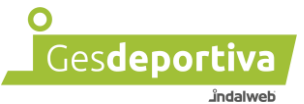

Continuamos con el asistente y seleccionamos la configuración por defecto. Tenemos que tener en cuenta, si la cámara graba a más de 30fps. En el caso de que la cámara no grabe a más de 30fps, seleccionamos del combo de FPS 30fps. Si no estamos seguros, dejamos la que viene por defecto.

| 🕞 OBS 30.1.2 - P | erfil: Sin Titul | o - Escena | s: Sin Título |                                          |                                        |                                                    |                        |                          |      | - 1                   | □ ×    |
|------------------|------------------|------------|---------------|------------------------------------------|----------------------------------------|----------------------------------------------------|------------------------|--------------------------|------|-----------------------|--------|
| Archivo (F) Ed   | itar Vista       | Paneles    | s (D) Perfil  | Colección de Escena                      | s Herramientas                         | Ayuda (H)                                          |                        |                          |      |                       | _      |
|                  |                  |            |               |                                          |                                        |                                                    |                        |                          |      |                       |        |
|                  |                  |            |               |                                          |                                        |                                                    |                        |                          |      |                       |        |
|                  |                  |            |               | S Asistente de o                         | configuración autom                    | nática                                             |                        | ×                        |      |                       |        |
|                  |                  |            |               | <b>Ajustes de v</b><br>Especifiq         | <b>ídeo</b><br>ue la configuraciói     | n de video que le gustaria                         | ausar                  |                          |      |                       |        |
|                  |                  |            |               | Resolución d                             | e la base (Lienzo)                     | Usar Actual (1920x1080                             | ) \$                   |                          |      |                       |        |
|                  |                  |            |               |                                          | FPS                                    | 60 o 30, pero usar 60 cu                           | iando sea              | posible 🗘                |      |                       |        |
|                  |                  |            |               |                                          | olución del lienz                      | o (base) no es necesari                            |                        |                          |      |                       |        |
|                  |                  |            |               | que la resolu<br>puede ser re<br>bitypto | ución de la trans<br>educida del lienz | misión o grabación. La<br>o para reducir el uso de | resoluci<br>e los recu | ón actual<br>ursos o del |      |                       |        |
|                  |                  |            |               |                                          |                                        |                                                    |                        |                          |      |                       |        |
|                  |                  |            |               |                                          |                                        |                                                    |                        |                          |      |                       |        |
|                  |                  |            |               |                                          |                                        |                                                    |                        |                          |      |                       |        |
| Ninguna fuente   | selecciona       |            | 🗘 Propieda    |                                          |                                        | Atrás Sigu                                         | uiente                 |                          |      |                       |        |
| Escenas          |                  | Ъ          | Fuentes       | 5                                        | Mezclador de                           | e audio                                            | Ę.                     | Transiciones de escer    | na 🔁 | Controles             | ц,     |
| Escena           |                  |            |               |                                          | Audio del escrito                      | orio<br>do de do de do de d                        | -inf dB                | Desvanecimiento          |      | Iniciar Transmis      | sión   |
|                  |                  |            |               | ( <u>?</u> )                             | -60 -55 -50 -45 -                      | -40 -35 -30 -25 -20 -15 -1                         |                        | Duración 250 ms          |      | Iniciar Grabaci       | ión    |
|                  |                  |            | No tien       | es ninguna fuente.                       | Mic/Aux                                | do de do de do de d                                | -inf dB                | + 🔟                      |      | Iniciar Cámara Virtu  | Jal 🗘  |
|                  |                  |            | o haz clic de | recho aquí para añadi                    | -80 -55 -50 -45                        | 40 -35 -30 -25 -20 -15 -1<br>(1)                   |                        |                          |      | Modo Estudi           | io     |
|                  |                  |            |               | unu.                                     |                                        |                                                    |                        |                          |      | Ajustes               |        |
| + 🛈 🗉            |                  | ~          | + 🔟           | <b>\$</b> ^ <b>V</b>                     | ¢° :                                   |                                                    |                        |                          |      | Salir                 |        |
|                  |                  |            |               |                                          |                                        |                                                    |                        |                          |      | PU: 1.2% 30.00 / 30.0 | DO FPS |

En la siguiente pantalla seleccionamos el servicio de YouTube – RTMPS, ya que sera la opción con la que se tiene que transmitir en la plataforma. Pulsamos sobre el botón "Usar clave de transmisión".

| 🕞 OBS 30.1.2 - Perfíl: Sin Título - Escer                               | ias: Sin Título                                                                                                    |                                                                                                    |          |                        |     |                        | $\times$ |
|-------------------------------------------------------------------------|----------------------------------------------------------------------------------------------------|----------------------------------------------------------------------------------------------------|----------|------------------------|-----|------------------------|----------|
| OBS 30:1-2 - Perfix Sin Thulo - Excer<br>Archivo (F) Editar Vista Panel | es (D) Perfil Colección de Escenas<br>(Colección de Escenas<br>Asistente de Construction de Construction de Escenas<br>Asistente de Construction de Construction de Construction<br>Por favor<br>Servic | s Herramientas Ayuda (H)<br>configuración automática<br>de servicio de Stream<br>, introduce información sobre tu servicio de                       | • stream | ×                      |     |                        | ×        |
|                                                                         | ب ∑<br>Σ<br>دم<br>us                                                                                                    | referri codificacion por hardware<br>stimar bitrate con una prueba de ancho de<br>nectar cuenta (recomendado)<br>ar clave de transmisión (avanzado) | banda (p | uede tardar unos mi    |     |                        |          |
| Ninguna fuente selecciona:                                              | O Propiedades                                                                                                    | Atrás                                                                                                    | Sigui    | ente Cancelar          |     |                        |          |
| Escenas 🗧                                                               | Fuentes 🔒                                                                                                    | Mezclador de audio                                                                                                    | 6        | Transiciones de escena | 6   | Controles              | 6        |
| Escena                                                                  |                                                                                                    | Audio del escritorio                                                                                                    | -inf dB  | Desvanecimiento        |     | Iniciar Transmisión    |          |
|                                                                         | (?)                                                                                                    | -60 -55 -50 -45 -40 -35 -30 -25 -20 -15 -10                                                                                                    | :        | Duración 250 ms        |     | Iniciar Grabación      |          |
|                                                                         | No tienes ninguna fuente.                                                                                                    | Mic/Aux                                                                                                    | -inf dB  | + 🛈                    | :   | Iniciar Cámara Virtual | •        |
|                                                                         | o haz clic derecho aquí para añadi                                                                                                    | -60 -55 -50 -45 -40 -35 -30 -25 -20 -15 -10                                                                                                    | :        |                        |     | Modo Estudio           | Ť        |
|                                                                         | una.                                                                                                    |                                                                                                    |          |                        |     | Ajustes                |          |
| + 🗉 🗈 🔨 🗸                                                               | + 🗇 🔷 🗸                                                                                                    | ¢° :                                                                                                    |          |                        |     | Salir                  |          |
|                                                                         |                                                                                                    |                                                                                                    |          | (a) 00.00.00           | CPU | 0.7% 30.00 / 20.00 EPS | -        |

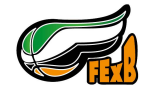

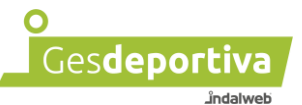

Insertamos la clave que se optiene en el perfil club al solicitar la emisión.

| 😚 OBS 30.1.2 - Perfil: Sin Título                          | - Escenas            | : Sin Título                                                                                                    |                                    |                                                                                                    |                  |                                                                               |    | - 🗆                       | $\times$ |
|------------------------------------------------------------|----------------------|----------------------------------------------------------------------------------------------------|------------------------------------|----------------------------------------------------------------------------------------------------|------------------|-------------------------------------------------------------------------------|----|---------------------------|----------|
| GBS 30.1.2 - Perfit Sin Titulo<br>Archivo (F) Editar Vista | - Escenas<br>Paneles | Sin Taulo     (D) Perfil Colección de Es     Asistente de configuraci     Información de servi     Por favor, introduc     Servicio YouT | cena:<br>ón aut<br>cio de<br>ube - | : Herramientas Ayuda (H)<br>omática<br>s Stream<br>rmación sobre tu servicio de stream                                                            |                  | ×                                                                             |    |                           | ×        |
|                                                            |                      | Clave de retransmisión                                                                                                    |                                    | dugha1-abka-awr2-e3kq Ocultar<br>Preferir codificación por hardware<br>Estimar bitrate con una prueba de ancho de<br>onectar cuenta (recomendado) | Obt<br>e banda ( | ener clave de transmisión<br>puede tardar unos minutos)<br>Siguiente Cancelar |    |                           |          |
| Ninguna fuente seleccionad                                 |                      | •                                                                                                    |                                    |                                                                                                    |                  |                                                                               |    |                           |          |
| Escenas                                                    | Ъ                    | Fuentes                                                                                                    | Ъ                                  | Mezclador de audio                                                                                                    | G                | Transiciones de escena                                                        | 6  | Controles                 | 6        |
| Escena                                                     |                      |                                                                                                    |                                    | Audio del escritorio                                                                                                    | -inf dB          | Desvanecimiento                                                               |    | Iniciar Transmisión       |          |
|                                                            |                      | (?)                                                                                                    |                                    | -00 -55 -30 -45 -40 -55 -30 -25 -20 -15 -10                                                                                                    |                  | Duración 250 ms                                                               |    | Iniciar Grabación         |          |
|                                                            |                      | No tienes ninguna fuente<br>Haz clic en el botón +,                                                                                      |                                    | Mic/Aux<br>-60 -55 -50 -45 -40 -35 -30 -25 -20 -15 -10                                                                                            | -inf dB          | + •                                                                           | •  | Iniciar Cámara Virtual    | •        |
|                                                            |                      | o haz clic derecho aquí para a<br>una.                                                                                                   | ñadi                               |                                                                                                    |                  |                                                                               |    | Modo Estudio              |          |
|                                                            |                      |                                                                                                    |                                    |                                                                                                    |                  |                                                                               |    | Ajustes                   |          |
| + 🔟 💷 🔨 🗸                                                  |                      | + • • ~ ~                                                                                                    |                                    | o° :                                                                                                    |                  |                                                                               |    | Salir                     |          |
|                                                            |                      |                                                                                                    |                                    |                                                                                                    | atl              | <ul> <li>(••) 00:00:00</li> <li>00:00:00</li> </ul>                           | CI | PU: 0.4% 30.00 / 30.00 FP | es       |

Pulsamos en siguiente y esperamos a que se haga una prueba de ancho de banda.

| 🕞 OBS 30.1.2 - Perfil: Sin Título - Escer | ias: Sin Titulo                                                                                               |                                                              |                                |                                      |           |                                    | × |
|-------------------------------------------|----------------------------------------------------------------------------------------------------|--------------------------------------------------------------|--------------------------------|--------------------------------------|-----------|------------------------------------|---|
| Archivo (F) Editar Vista Panel            | es (D) Perfil Colección de Escenas                                                                            | s Herramientas Ayuda (H                                      | ) (                            |                                      |           |                                    |   |
|                                           | <ul> <li>Asistente de configuración aut</li> <li>Resultado final</li> <li>El programa ahora está é</li> </ul> | iomática<br>ejecutando un conjunto de pr                     | <u>ueb</u> as para estimar los | aj <u>ust</u> es óptimos             |           |                                    |   |
|                                           | Ejecutando prueba de ancho<br>Probando ancho de banda p                                                       | o de banda, esto puede tarda<br>para: Primary YouTube ingest | r unos minutos<br>server       |                                      |           |                                    |   |
|                                           |                                                                                                    |                                                              | <b>Atrás</b> Aplicar co        | 50%<br>Sonfiguración <b>Cancelar</b> |           |                                    |   |
| Ninguna fuente selecciona:                | •                                                                                                    |                                                              |                                |                                      |           |                                    |   |
| Escenas 🗧                                 | Fuentes 🔂                                                                                                    | Mezclador de audio                                           | 5                              | Transiciones de escena               | 🔁 Cont    | roles                              | 7 |
| Escena                                    |                                                                                                    |                                                              |                                | Desvanecimiento                      |           | Iniciar Transmisión                |   |
|                                           | ( <u>?</u> )                                                                                                  |                                                              |                                | Duración 250 ms                      |           | Iniciar Grabación                  |   |
|                                           | No tienes ninguna fuente.<br>Haz clic en el botón +,<br>o haz clic derecho aquí para añadi<br>una.            |                                                              |                                | + 🗉                                  | Inic      | iar Cámara Virtual<br>Modo Estudio | • |
|                                           |                                                                                                    |                                                              |                                |                                      |           | Ajustes                            |   |
| + 🔟 🗈 ^ 🗸                                 | + 🔟 🗢 🔨 🗸                                                                                                    | o° :                                                         |                                |                                      |           | Salir                              |   |
|                                           |                                                                                                    |                                                              |                                |                                      | CPU: 4.4% | 60.00 / 60.00 FP                   | s |

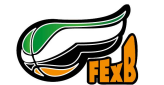

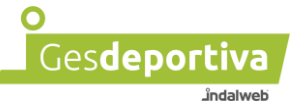

Una vez acabada la prueba nos mostrara el resultado y pulsamos sobre "Aplicar configuración".

| 🚱 OBS 30.1.2 - Perfíl: Sin Títu | lo - Escena | as: Sin Título                                                                        |                                                                                                    |                                                                                                    |                                                                                                    |                                             |                                       |                |     |          | _               |        | <  |
|---------------------------------|-------------|---------------------------------------------------------------------------------------|----------------------------------------------------------------------------------------------------|----------------------------------------------------------------------------------------------------|----------------------------------------------------------------------------------------------------|---------------------------------------------|---------------------------------------|----------------|-----|----------|-----------------|--------|----|
| Archivo (F) Editar Vista        | Panele      | es (D) Perfil<br>S Asiste<br>Resul<br>Pr                                              | Colección de Escena<br>ente de configuración ar<br>tado final<br>ueba completada                                                                                                    | as Herramientas<br>utomática                                                                                                    | Ayuda (H)                                                                                                    |                                             |                                       | ×              | l   |          |                 |        |    |
|                                 |             | El proj<br>Servid<br>Bitratu<br>Codifi<br>Calida<br>Resolu<br>FPS<br>Para u<br>en Atr | grama ha determinado<br>io<br>or<br>e de vídeo<br>cador de grabación<br>d de grabación<br>d de grabación<br>ución de la base (Lien<br>cución de salida (Escali<br>da base (anter<br>a base (anter<br>a base (anter<br>a base (anter<br>a base (anter<br>a base (anter<br>a base (anter<br>a base (anter<br>a base (anter<br>a base (anter<br>a base (anter<br>a base (anter<br>a base (anter<br>a base (anter<br>a base)<br>(anter<br>a base (anter<br>a base)<br>(anter<br>a base (anter<br>a base)<br>(anter<br>a base)<br>(anter<br>a base))<br>(anter<br>a base))<br>(anter<br>a ba | lo que estos ajustes<br>YouTube- RTM<br>Primary YouTu<br>10000<br>Hardware (NVI<br>Alta calidad, ta<br>20) 1920x1080<br>da) 1280x720<br>30<br>naga clic en "Aplicar<br>s ajustes por ti misr | estimados son los idea<br>IP5<br>be ingest server<br>ENC, H.264)<br>ENC, H.264)<br>maño de archivo medic<br>Configuración <sup>*</sup> . Para vo<br>mo, haga clic en Cancela | olles para ti<br>olver a con<br>r y abra lo | :<br>figurar el asister<br>s ajustes. | nte, haga clic |     |          |                 |        |    |
| Ninguna fuente selecciona       |             | ¢                                                                                     |                                                                                                    |                                                                                                    | Atrás                                                                                                    | Aplicar c                                   | onfiguración                          | Cancelar       |     |          |                 |        |    |
| Escenas                         | Ę.          | Fuentes                                                                               | 5                                                                                                    | Mezclador de                                                                                                    | audio                                                                                                    | r.                                          | Transicione                           | s de escena    | 2   | Contr    | oles            |        | 2  |
| Escena                          |             |                                                                                       | (ā)                                                                                                    | Audio del escrito<br>-60 -55 -50 -45 -                                                                                                    | rio<br>40-35-30-25-20-15                                                                                                    | -infdB<br>-10 -5 0                          | Desvanecim                            | iento          |     |          | Iniciar Transmi |        |    |
|                                 |             |                                                                                       | <u>(1</u> )                                                                                                    |                                                                                                    |                                                                                                    | »                                           | Duración 250                          | ) ms           | · . |          | Iniciar Grabad  | ión    |    |
|                                 |             | No tiene<br>Haz cl                                                                    | es ninguna fuente.<br>ic en el botón +,                                                                                                    | -60 -55 -50 -45 -                                                                                                    | 40 -35 -30 -25 -20 -15                                                                                                    | -ini dB                                     |                                       |                |     |          | ar Cámara Virt  | ual 🕻  | 9  |
|                                 |             | o haz clic de                                                                         | recho aquí para añad<br>una.                                                                                                    |                                                                                                    |                                                                                                    | »                                           |                                       |                |     |          | Modo Estud      |        |    |
|                                 |             |                                                                                       |                                                                                                    |                                                                                                    |                                                                                                    |                                             |                                       |                |     |          | Ajustes         |        |    |
| +                               | $\sim$      | + 🛈                                                                                   | ♦ < <                                                                                                    | ¢° :                                                                                                    |                                                                                                    |                                             |                                       |                |     |          | Salir           |        |    |
|                                 |             |                                                                                       |                                                                                                    |                                                                                                    |                                                                                                    | at                                          | <ul><li>(••) 00:00:00</li></ul>       | • 00:00:00     | CF  | PU: 0.6% | 30.00 / 30.     | 00 FPS | .4 |

Aplicada la configuración nos aparece una ventana para inicar sesión en google y acceder a YouTube. Esta ventana la cerraremos para no tener confusiones.

| 🕞 OBS 30.1.2 | 2 - Perfíl: S | Sin Título | - Escenas: S | in Titulo | •                   |                      |                                      |              |                       |                |                     |         |          |                                      |                                            |                               |                                           | - 🗆                     | ×  |
|--------------|---------------|------------|--------------|-----------|---------------------|----------------------|--------------------------------------|--------------|-----------------------|----------------|---------------------|---------|----------|--------------------------------------|--------------------------------------------|-------------------------------|-------------------------------------------|-------------------------|----|
| Archivo (F)  | Editar        | Vista      | Paneles (I   | D) Pei    | rfil Co             | olecciór             | n de Escer                           | nas H        | Herramientas          | Ayuda (H)      |                     |         |          | YouTut                               | e Live Co                                  | ontrol F                      | anel                                      |                         | ъ× |
|              |               |            |              |           |                     |                      |                                      |              |                       |                |                     |         |          | G                                    | ,                                          |                               |                                           |                         | •  |
|              |               |            |              |           |                     |                      |                                      |              |                       |                |                     |         |          | Ini                                  | cia s                                      | esic                          | bn                                        |                         |    |
|              |               |            |              |           |                     |                      |                                      |              |                       |                |                     |         |          | Acce                                 | der a You                                  | uTube                         |                                           |                         |    |
|              |               |            |              |           |                     |                      |                                      |              |                       |                |                     |         |          | Co                                   | rreo elec                                  | trónico                       | o teléfono                                |                         |    |
|              |               |            |              |           |                     |                      |                                      |              |                       |                |                     |         |          | ;Has                                 | olvidado                                   | tu corr                       | eo electrónio                             | 00?                     |    |
|              |               |            |              |           |                     |                      |                                      |              |                       |                |                     |         |          | ¿No e<br>iniciar<br>Más in<br>Invita | s tu order<br>sesión de<br>nformacio<br>do | ador? L<br>e forma<br>ón sobr | lsa el modo li<br>privada.<br>e cómo usar | nvitado para<br>el modo | ł  |
| Ninguna fue  | ente selec    | ccionac    | ¢            |           |                     |                      |                                      |              |                       |                |                     |         |          | Crear                                | cuenta                                     |                               | (                                         | Siguiente               |    |
| Escenas      |               |            | 5            | Fuer      | ntes                |                      |                                      | P            | Mezclador             | de audio       |                     | 5       | Transic  | iones d                              | e escena                                   | ď                             | Controles                                 |                         | Ъ  |
| scena        |               |            |              |           |                     |                      |                                      |              | Audio del es          | ritorio        | - 42 - 42 - 42 - 44 | -inf dB | Desvan   | ecimient                             |                                            |                               |                                           | iar Transmisión         |    |
|              |               |            |              |           |                     | (?)                  |                                      |              | -80 -55 -50           | 45 -40 -35 -30 | -25 -20 -15 -1      |         | Duración | 250 ms                               |                                            |                               | Ini                                       | ciar Grabación          |    |
|              |               |            |              | N         | lo tiene<br>Haz cli | is ningu<br>ic en el | ina fuente<br>botón +,<br>quí para a | e.<br>añadir | Mic/Aux<br>60 -55 -50 | 45 -40 -35 -30 | -25 -20 -15 -1      | -inf dB |          |                                      | + 🔟                                        | :                             | Iniciar C                                 | ámara Virtual           | •  |
|              |               |            |              | 0 1102    | and ordi            | una.                 | qar para c                           |              |                       |                |                     |         |          |                                      |                                            |                               | N                                         | lodo Estudio            |    |
|              |               |            |              |           | -                   | -                    |                                      |              |                       |                |                     |         |          |                                      |                                            |                               |                                           | Ajustes                 |    |
| <b>T</b>     |               | $\sim$     |              |           |                     | ¥                    | $\sim$                               |              | •                     |                |                     |         |          |                                      |                                            |                               |                                           | Sam                     |    |

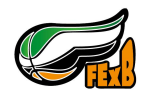

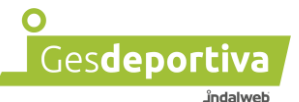

Ahora tenemos que agregar el dispositivo de video que sera el que capture la imagen para poder transmitirla. En el caso de no saber conectar la camara al ordenador, consultar con alguien que os pueda ayudar. En la filmoteca adjunta al manual podeis encontrar ayuda al respeto.

Para añadir la imagen de la camara a la transmisión, pulsamos en el "+" que hay en "Fuentes", en la siguiente imagen lo podemo ver sombrado de blanco en la parte inferior izquierda.

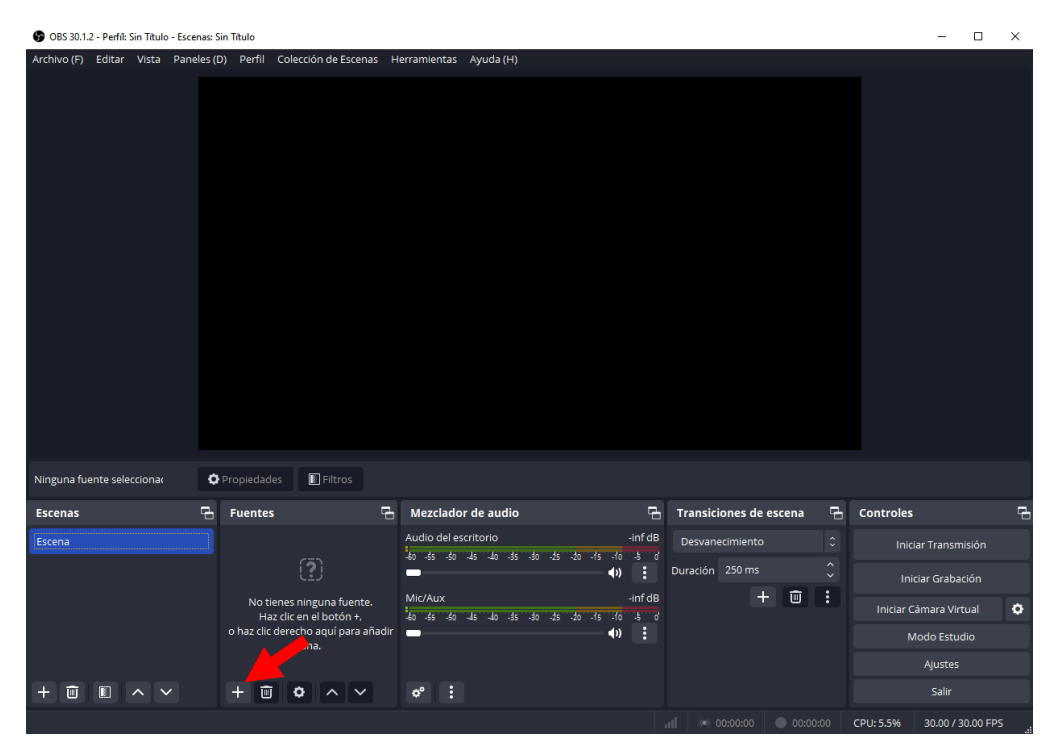

Seleccionaremos "Dispositivo de captura de video"

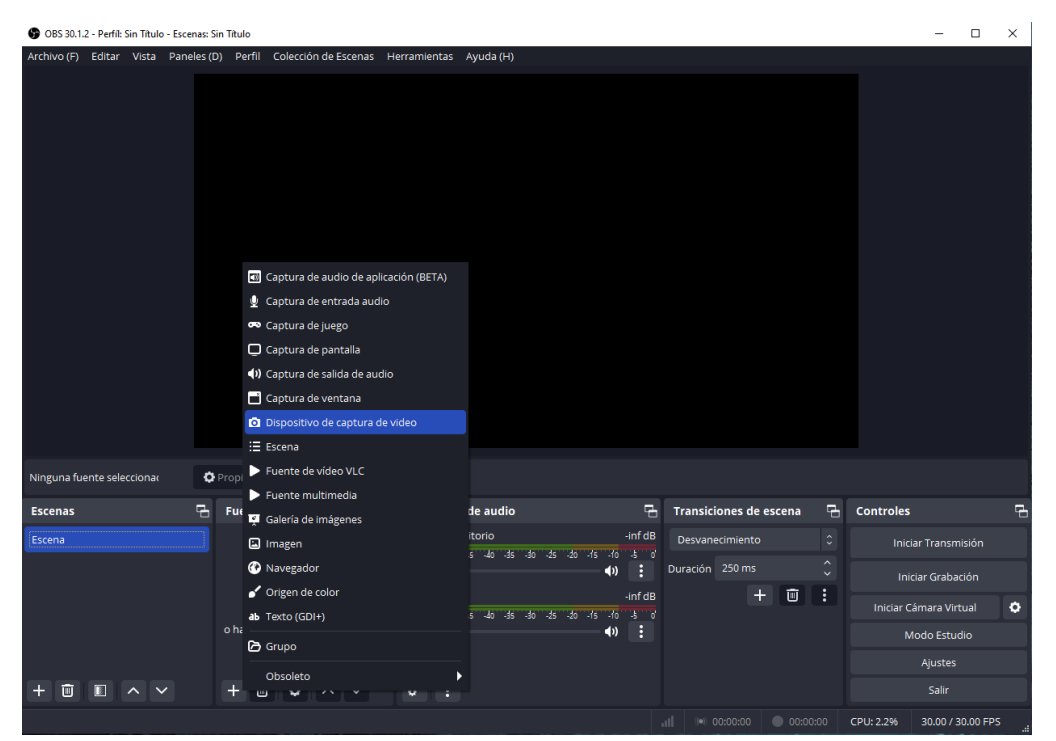

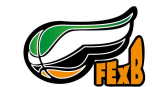

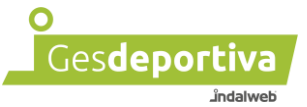

Creamos uno nuevo y le indicamos el nombre para identificarlo, podemos dejar el que viene por defecto y aceptamos.

| 🚱 OBS 30.1.2 - Perfíl: Sin Título - Esce | nas: Sin Título                                      |                                       |                                          |                          | - 0                        | $\times$ |
|------------------------------------------|------------------------------------------------------|---------------------------------------|------------------------------------------|--------------------------|----------------------------|----------|
| Archivo (F) Editar Vista Pane            | eles (D) Perfil Colección de Escena                  | s Herramientas Ayuda                  | (H)                                      |                          |                            |          |
|                                          |                                                      |                                       |                                          |                          |                            |          |
|                                          |                                                      |                                       |                                          |                          |                            |          |
|                                          |                                                      |                                       |                                          |                          |                            |          |
|                                          |                                                      |                                       |                                          |                          |                            |          |
|                                          |                                                      |                                       |                                          |                          |                            |          |
|                                          |                                                      |                                       |                                          |                          |                            |          |
|                                          |                                                      | G Creat/seleccionar fuente            | ~                                        |                          |                            |          |
|                                          |                                                      | Dispositivo de captura de             | video                                    |                          |                            |          |
|                                          |                                                      | <ul> <li>Añadir existentes</li> </ul> |                                          |                          |                            |          |
|                                          |                                                      |                                       |                                          |                          |                            |          |
|                                          |                                                      |                                       |                                          |                          |                            |          |
|                                          |                                                      |                                       |                                          |                          |                            |          |
|                                          |                                                      |                                       |                                          |                          |                            |          |
| Ninguna fuente seleccionar               | Considerates                                         | Hacer visible la fuente               |                                          |                          |                            |          |
| -                                        |                                                      |                                       | Aceptar Cancelar                         |                          |                            | _        |
| Escenas                                  | 금 Fuentes 년                                          | Mezclador de audio                    | infdl                                    | Transiciones de escena ५ | - Controles                | 4        |
| Escena                                   | (ā)                                                  | -60 -55 -50 -45 -40 -35               | -30 -25 -20 -15 -10 -5 1                 | Desvanecimiento 🗘        | Iniciar Transmisión        |          |
|                                          | (2)                                                  | -                                     | <b>● ● ●</b>                             | Duración 250 ms          | Iniciar Grabación          |          |
|                                          | No tienes ninguna fuente.<br>Haz clic en el botón +, | MIC/AUX<br>-60 -55 -50 -45 -40 -35    | -infat<br>-30 -25 -20 -15 -10 -5 1       |                          | Iniciar Cámara Virtual     | •        |
|                                          | o haz clic derecho aquí para añac<br>una.            | di                                    | (الله الله الله الله الله الله الله الله |                          | Modo Estudio               |          |
|                                          |                                                      |                                       |                                          |                          | Ajustes                    |          |
| + 🗉 🗈 ^ 🗸                                | + 🗇 🔷 🗸                                              | ¢° :                                  |                                          |                          | Salir                      |          |
|                                          |                                                      |                                       | al                                       | 00:00:00 • 00:00:00      | CPU: 0.8% 30.00 / 30.00 FF | PS       |

des para 'Dis

Se nos abrirá una nueva ventana donde poder configurar la entrada de video. En la primera opción "Dispositivo" podremos elegir la cámara conectada al ordenador, normalmente aparecerá como "USB Video". Al seleccionar esta opción ha de aparecer la imagen de la cámara en el cuadrado superior. En este ejemplo se ha seleccionado una diferente para seguir con el manual.

Una vez tengamos el video de la camara, pulsamos en Aceptar.

• Ges**deportiva** 

dalweb

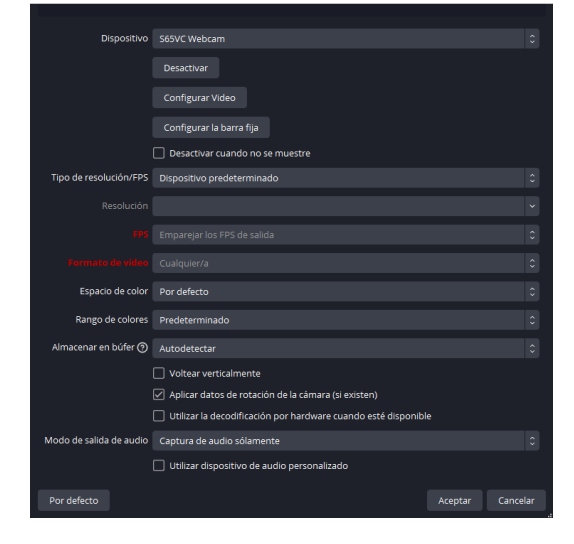

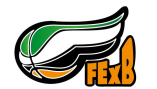

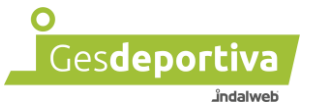

Ya tenemos el video seleccionado y preparado para transmitir.

Ahora solo tenemos que pulsar sobre "Iniciar Transmisión" en la parte inferior derecha, pero en algunos casos aparecerá un mensaje que no está configurada la clave. Para ello nos vamos a "Ajustes".

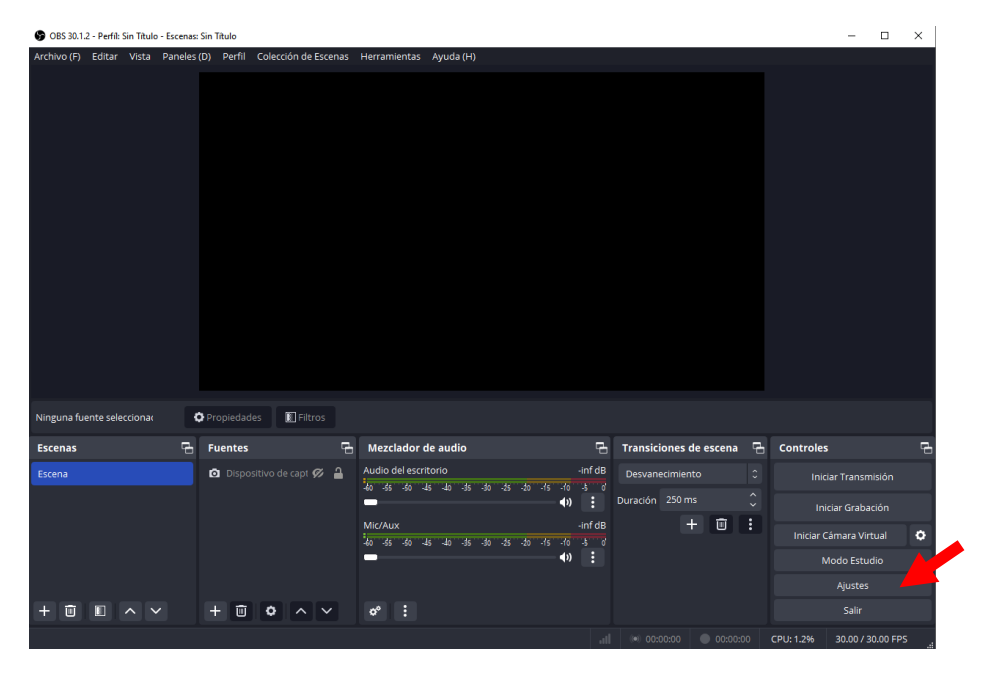

En los ajustes nos dirigimos a "Emisión" y si todo está bien configurado con el asistente, ya tendremos todo bien seleccionado. Comprobar que las opciones de la imagen corresponden a las de vuestro programa.

Pulsamos sobre "Usar clave de transmisión" e insertamos la clave que se obtiene en el perfil club.

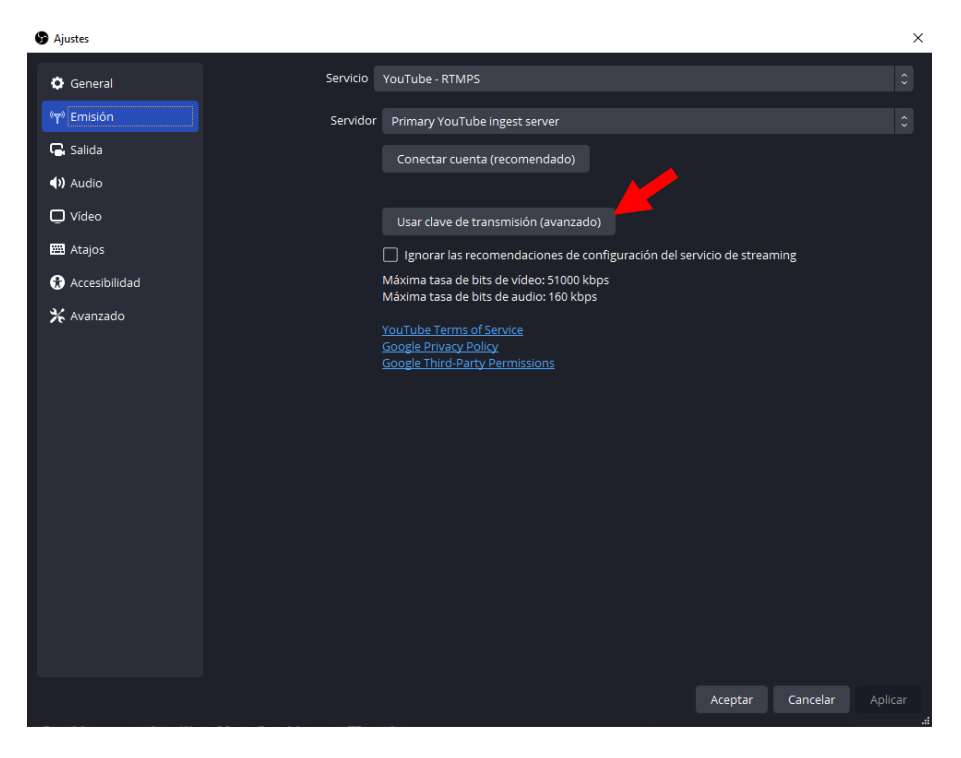

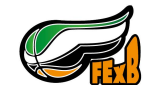

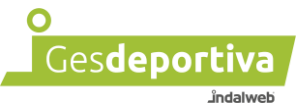

En esta imagen se puede observar una clave para transmitir el video, la cual no os servira, es un ejemplo. Una vez insertada la clave proporcionada al solicitar la emisión, pulsamos sobre Aplicar y Aceptar.

| G | Ajustes       |                        |                                           |                    |                        | ×       |
|---|---------------|------------------------|-------------------------------------------|--------------------|------------------------|---------|
|   | 🗘 General     | Servicio               | YouTube - RTMPS                           |                    |                        | \$      |
|   | የም Emisión    | Servidor               | Primary YouTube ingest server             |                    |                        | 0       |
|   | 🗣 Salida      | Clave de retransmisión | f7du-gha1-abka-awr2-e3kq                  | Ocultar            | Obtener clave de trans | smisión |
|   | (I) Audio     |                        | Conectar cuenta (recomendado)             |                    |                        |         |
|   | 🗖 Vídeo       |                        |                                           |                    |                        |         |
|   | Atajos        |                        |                                           |                    |                        |         |
|   | Accesibilidad |                        | Ignorar las recomendaciones de configurac | ion del servicio ( | be streaming           |         |
|   | 🛠 Avanzado    |                        | Máxima tasa de bits de audio: 160 kbps    |                    |                        |         |
|   |               |                        | YouTube Terms of Service                  |                    |                        |         |
|   |               |                        | Google Third-Party Permissions            |                    |                        |         |
|   |               |                        |                                           |                    |                        |         |
|   |               |                        |                                           |                    |                        |         |
|   |               |                        |                                           |                    |                        |         |
|   |               |                        |                                           |                    |                        |         |
|   |               |                        |                                           |                    |                        |         |
|   |               |                        |                                           |                    |                        |         |
|   |               |                        |                                           |                    |                        |         |
|   |               |                        |                                           |                    |                        |         |
|   |               |                        |                                           | Ace                | eptar Cancelar         | Aplicar |
|   |               |                        |                                           |                    |                        | .4      |

Ya podemos retransmitir el video pulsando sobre Iniciar Transmisión en la parte inferior derecha. Primeramente verificamos que el partido se esta viendo donde aparece el logo de Gesdeportiva.

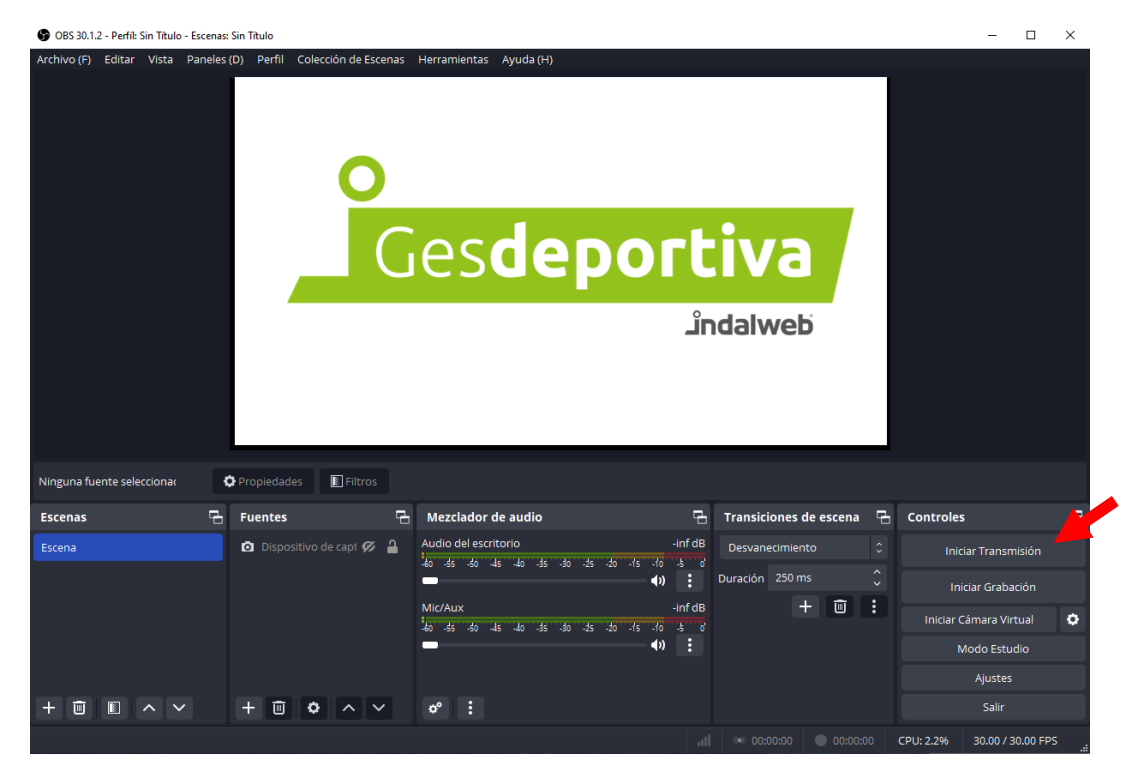

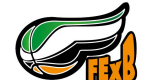

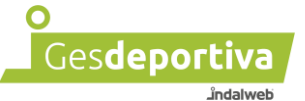

Dependiendo de la configuración del ordeandor nos puede aparecer este mensaje

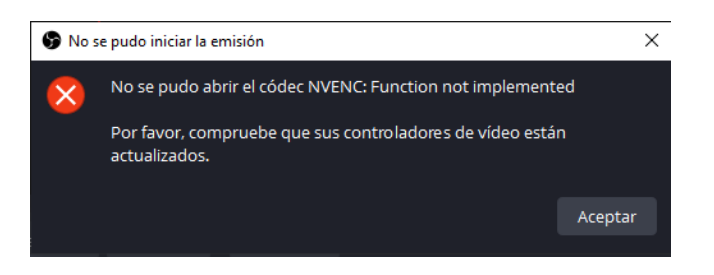

Para darle solución accederemos a "Ajustes" en la opción de "Salida" en el apartado de "Codificador de vídeo" seleccionaremos "Software (x264)

| S Ajustes        |                                                                                                    |                                                                                                    | ×                                 |
|------------------|----------------------------------------------------------------------------------------------------|----------------------------------------------------------------------------------------------------|-----------------------------------|
| General          | Modo de salida Senci                                                                                | llo                                                                                                    |                                   |
| قرم» Emisión     | Emisión                                                                                             |                                                                                                    |                                   |
| 🕞 Salida         | Bitrate de vídeo 100                                                                                | 00 Kbps                                                                                                    |                                   |
| <b>∢))</b> Audio | Bitrate de audio 160                                                                                |                                                                                                    |                                   |
| 💭 Vídeo          | Codificador de vídeo Sofi                                                                           | ware (x264)                                                                                                    |                                   |
| 🕮 Atajos         | Preajuste del codificador ver                                                                       | rfast (predeterminado) (uso de CPU medio, calidad estándar)                                                                                                    |                                   |
| 🚯 Accesibilidad  |                                                                                                    | ctivar configuración de codificador personalizada (avanzado)                                                                                                    |                                   |
| 🛠 Avanzado       | Codificador de audio AAC                                                                            | (Predeterminado)                                                                                                    |                                   |
|                  |                                                                                                    |                                                                                                    |                                   |
|                  | Grabación                                                                                           |                                                                                                    |                                   |
|                  | Ruta de graba                                                                                       | ción C:/                                                                                                    | Examinar                          |
|                  |                                                                                                    | Generar el nombre del archivo sin espacio                                                                                                    |                                   |
|                  | Calidad de graba                                                                                    | ión Alta calidad, tamaño de archivo medio                                                                                                    |                                   |
|                  | Formato de graba                                                                                    | ión MPEG-4 (.mp4)                                                                                                    |                                   |
|                  | Codificador de ví                                                                                   | deo Hardware (NVENC, H.264)                                                                                                    |                                   |
|                  | Codificador de au                                                                                   | idio AAC (Predeterminado)                                                                                                    |                                   |
|                  | Advertencia: Las grabaciones gu<br>como resultado de BSODs, corte<br>convierte la grabación a MP4/M | ardadas en MP4/MOV serán irrecuperables si el archivo no puede fir<br>s eléctricos, etc.). Si quieres grabar múltiples pistas de audio consid<br>DV después de finalizar (Archivo → Convertir Grabaciones) | halizarse (e.g.<br>era usar MKV y |
|                  |                                                                                                    | Aceptar Canc                                                                                                    | elar Aplicar                      |

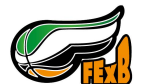

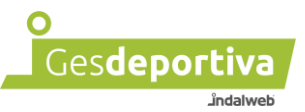

#### Ahora si podremos iniciar la transmisión

| 🚱 OBS 30.1.2 - Perfíl: Sin Título - Escena: | s: Sin Título                    |                                                        |                              | - 🗆                                   | × |
|---------------------------------------------|----------------------------------|--------------------------------------------------------|------------------------------|---------------------------------------|---|
| Archivo (F) Editar Vista Panele:            | s(D) Perfil Colección de Escenas | Herramientas Ayuda (H)                                 | rtiva<br>Ĵndalweb            |                                       |   |
| Ninguna fuente selecciona:                  | Propiedades 📗 Filtros            |                                                        |                              |                                       |   |
| Escenas 🔒                                   | Fuentes 🔂                        | Mezclador de audio                                     | 🔒 Transiciones de escena     | 읍 Controles                           | ę |
| Escena                                      | 🗿 Dispositivo de capt 🔗 🔒        | Audio del escritorio                                   | -inf dB Desvanecimiento      | Detener Transmisión                   |   |
|                                             |                                  |                                                        | Duración 250 ms              | <ul> <li>Iniciar Grabación</li> </ul> |   |
|                                             |                                  | Mic/Aux<br>-60 -55 -50 -45 -40 -35 -30 -25 -20 -15 -10 | -inf dB 🕂 🔟                  | Iniciar Cámara Virtual                | ٠ |
|                                             |                                  | •)                                                     |                              | Modo Estudio                          |   |
|                                             |                                  |                                                        |                              | Ajustes                               |   |
| + 🗊 🔳 🔺 🗸                                   | + 🖮 🗢 🗸 🗸                        | o° :                                                   |                              | Salir                                 |   |
|                                             |                                  | Fotogramas Perdidos 0 (0.0%) 📶 98                      | 347 kbps (•) 00:00:33 00:00: | 00 CPU: 9.8% 30.00 / 30.00 FPS        |   |

Una vez acabado el partido pulsaremos "Detener transmisión".

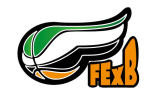

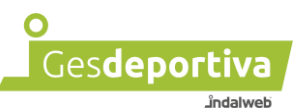

## 3 - Emisión con Streamlabs APP

### Una vez iniciada una transmisión

## NO SE PUEDE PARAR NI COMENZAR DE NUEVO

Streamlabs es un software de servicio de retransmisión en directo. Existen varias formas de usarlo, en nuestro caso vamos a explicar cómo usarlo con un móvil o tablet para la retransmisión de los partidos.

Antes de comenzar se tienen que cumplir los siguientes requisitos:

- Una conexión a internet, sin límite de datos en caso de usar la de un móvil. Se recomienda una buena conexión wifi.
- Una trípode donde poder anclar el móvil.

Lo primero que tenemos que hacer es instalar la aplicación en nuestro dispositivo desde la tienda oficial.

Google Play

https://play.google.com/store/apps/details?id=com.streamlabs&hl=es&gl=US

**APP** Store

https://apps.apple.com/es/app/streamlabs-live-streaming-app/id1294578643

Una vez instalada la aplicación iniciamos el proceso de configuración.

La primera vez que accedemos a la aplicación nos aparecen un mensaje de bienvenida. Pulsamos en "siguiente".

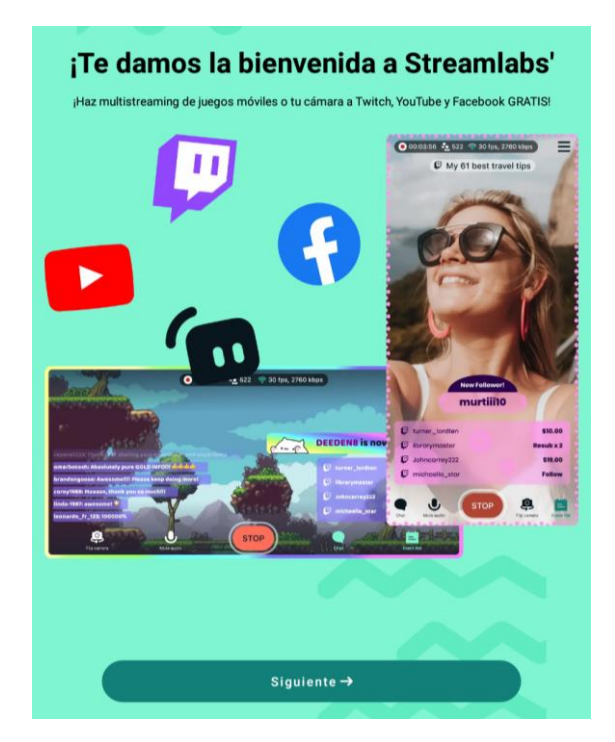

Página 16 de 42

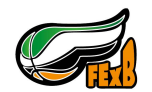

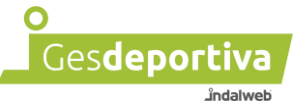

Ahora se ha de seleccionar la opción de como vamos a usar la aplicación. En nuestro caso vamos a usar la camara del dispositivo.

\*Tambien podemos pulsar en "omitir" e ir a la parte final de configuración.

| ¿Para qué usarás Streamlabs?                                           |  |  |  |  |
|------------------------------------------------------------------------|--|--|--|--|
| Haz streaming de tu cámara<br>Entra en directo en la vida real         |  |  |  |  |
| Haz streaming de tus juegos<br>Transmite tu pantalla                   |  |  |  |  |
| Cámara y pantalla<br>Transmite simultáneamente tu cámara y tu pantalla |  |  |  |  |
|                                                                        |  |  |  |  |
|                                                                        |  |  |  |  |
|                                                                        |  |  |  |  |
| Siguiente →                                                            |  |  |  |  |

Seleccionamos el tipo de configuración de la pantalla y pulsamos en "guardar"

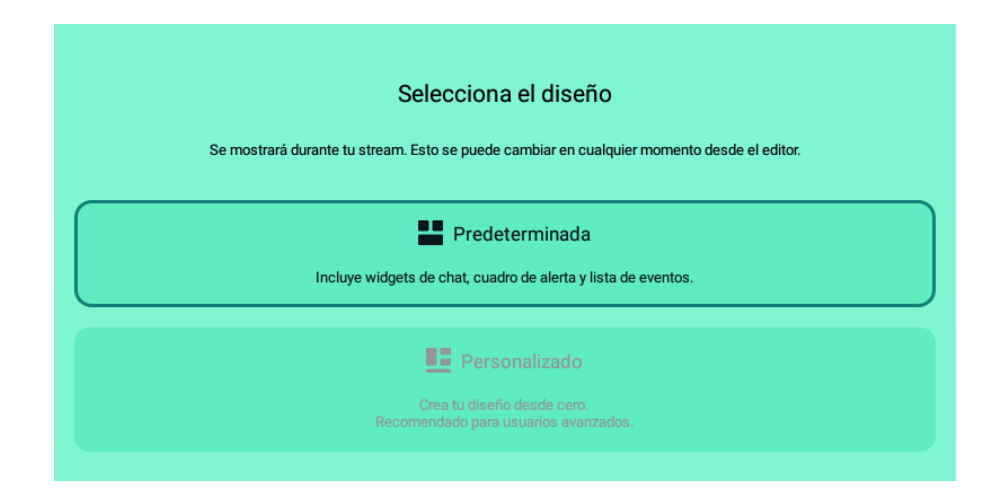

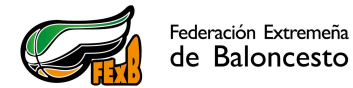

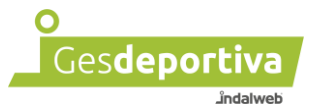

Nos solicitara darle permisos a la aplicación de la cámara y el micrófono. Pulsaremos en "Activar cámara" y le daremos a "PERMITIR", igualmente haremos con el micrófono.

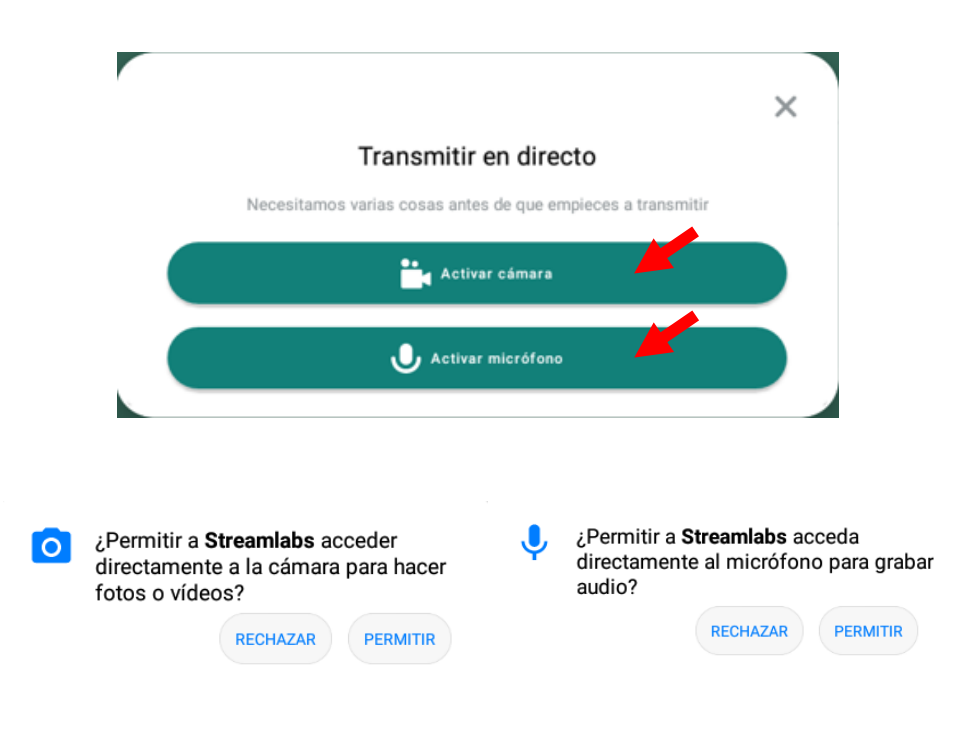

Una vez concedidos los permisos, nos pide que enviemos datos de análisis, en este punto sois libres de elegir. Esta elección no influirá en la retransmisión, incrementará el consumo de datos por los envíos relacionados. Recomendación, pulsar en "No, gracias"

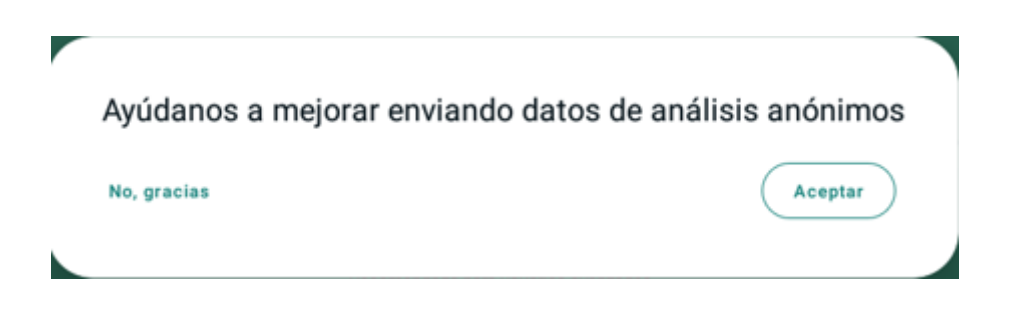

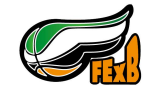

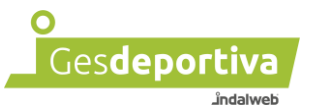

Una vez configurado y concedidos los permisos nos aparecerá la pantalla para la retransmisión.

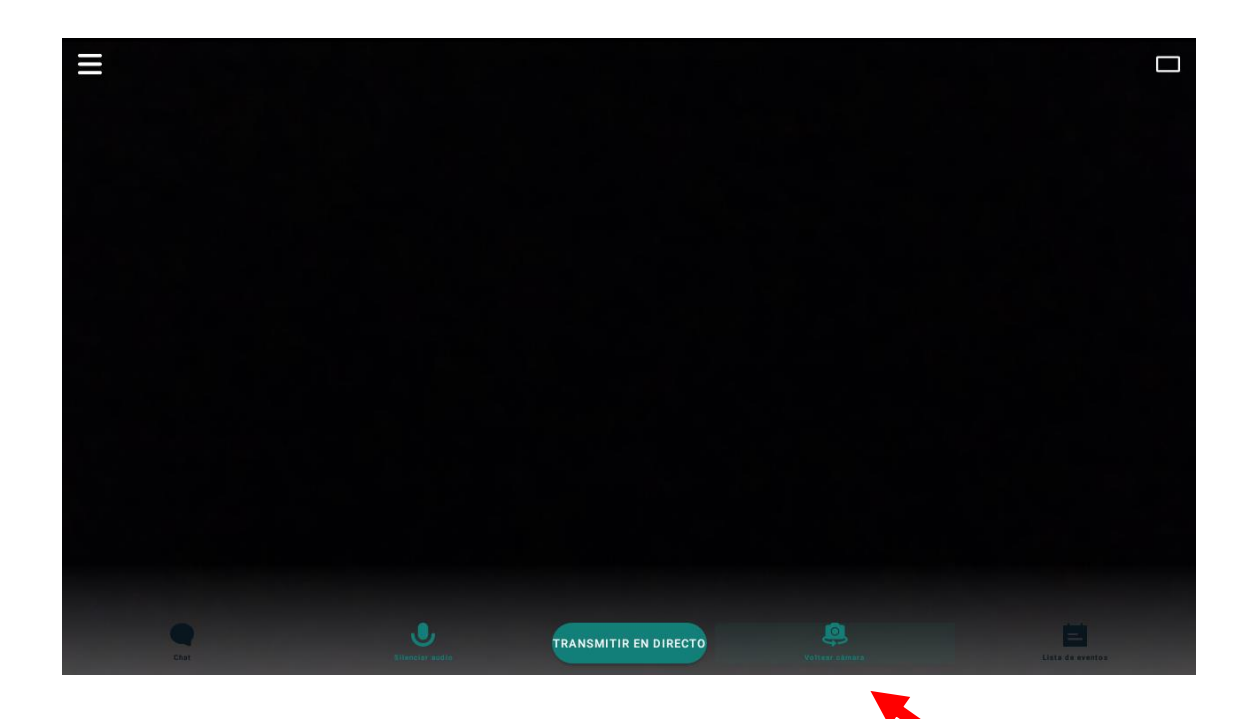

Una vez accedemos, si por ejemplo cambiamos la cámara delantera a la trasera, nos aparece una pantalla para para aceptar cookies y acceder a la configuración de un tipo de retransmisión.

Página 19 de 42

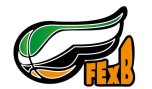

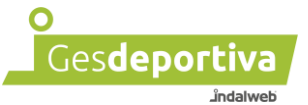

Las cookies quedan a elección de cada usuario, si nos aparece esta ventana pulsamos "atrás" en el teléfono para volver a la pantalla anterior y poder seguir con el manual.

Antes de comenzar a retransmitir hay que identificarse con una cuenta de Streamlabs y configurar los datos de retransmisión. Para ello abrimos el menú y seleccionamos "Configuración de cuenta"

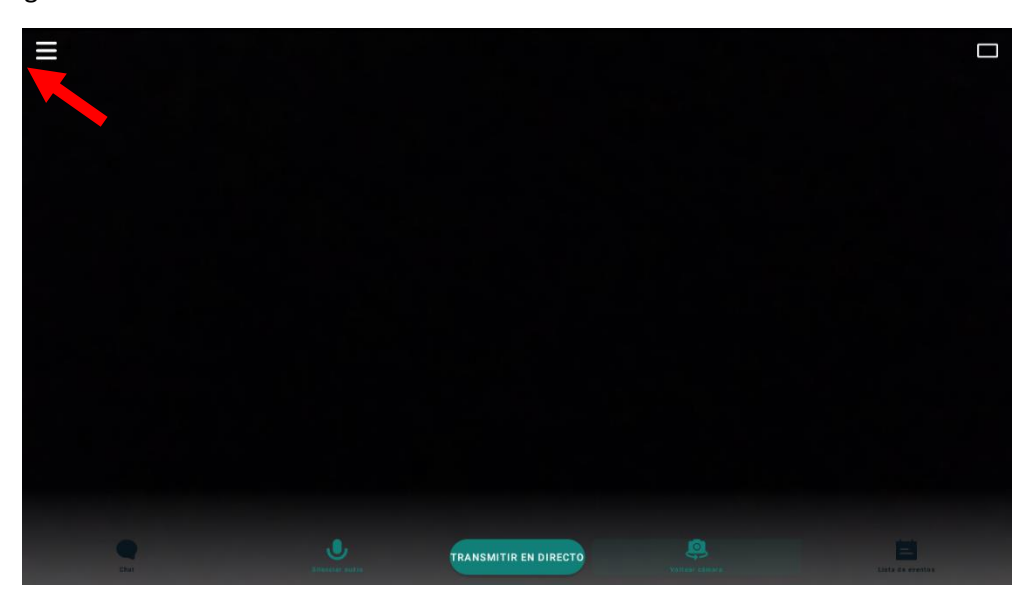

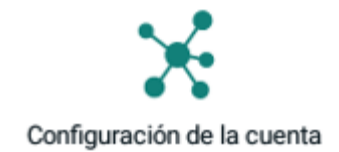

Lo primero que tendremos que hacer es identificarnos con una cuenta de Streamlabs. Si aun no tenemos cuenta, tendremos que crearnos una.

| ÷                     |                                                                          | Configuración de la cuenta                       | ×                 |
|-----------------------|--------------------------------------------------------------------------|--------------------------------------------------|-------------------|
|                       |                                                                          | Elige Ultra y lleva tu stream al siguiente nivel | 🕤 Cambiar a Ultra |
| Inicia s<br>Inicia se | esión con tu Streamlabs ID<br>sión con tu Streamlabs ID para disfrutar d | e la mejor experiencia de streaming móvil.       |                   |
| 6                     | Streamlabs ID                                                            |                                                  | Iniciar sesión    |
| Conect<br>Conect      | tar cuentas<br>la transmisión en directo a distintos destin              | 05.                                              | 4                 |
| C ·                   | Twitch                                                                   |                                                  | Iniciar sesión    |
|                       | YouTube                                                                  |                                                  | Iniciar sesión    |
| Ø                     | Facebook                                                                 |                                                  | Iniciar sesión    |
| የ                     | TikTok                                                                   |                                                  | Iniciar sesión    |

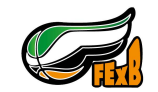

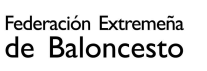

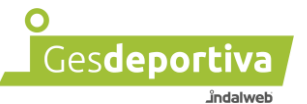

Cuando se pulsa sobre el botón de Iniciar sesión nos aparece un formulario para registrarnos, donde si ya tenemos cuenta, le daremos a iniciar sesión en la parte inferior del formulario.

Para registrarnos tenemos que rellenar los tres campos indicados en el formulario, aceptar los términos de servicio y la política de privacidad y pulsar sobre el botón de registrarse.

| Registrarse                                                                                        |  |  |  |  |  |
|----------------------------------------------------------------------------------------------------|--|--|--|--|--|
| Crea una cuenta de <b>Streamlabs ID</b> para usa<br><b>Streamlabs</b>                              |  |  |  |  |  |
| Establecer un correo electrónico                                                                   |  |  |  |  |  |
| Establecer una contraseña 🛛 🥥                                                                      |  |  |  |  |  |
| Fecha de nacimiento                                                                                |  |  |  |  |  |
| Acepto los <u>Términos de servicio</u> y la <u>Política</u><br><u>de privacidad</u> de Streamlabs. |  |  |  |  |  |
| Registrarse →                                                                                      |  |  |  |  |  |
| ¿Ya tienes un Streamlabs ID? Iniciar sesión                                                        |  |  |  |  |  |

Con tecnología de Streamlabs

Para finalizar el registro nos pedirá verificar el email. Se recibirá un email con un código que se deberemos introducirlo para finalizar el registro.

| Verificar su correo electrónio                                                       | 0                   |
|--------------------------------------------------------------------------------------|---------------------|
| Busque en su correo electrónico un código de 6 dígitos de Streamlal<br>continuación. | os e introdúzcalo a |
| maillo@indalweb.net                                                                  |                     |
| Código de 6 dígitos de correo electrónico                                            |                     |
| Solicitar nuevo código                                                               |                     |
| Verificar correo electrónico →                                                       |                     |
| Regresar                                                                             |                     |
| Con tecnología de <b>Streamlabs</b>                                                  |                     |

Página 21 de 42

Manual Emisión OTT

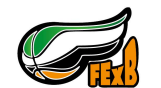

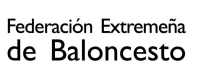

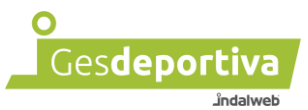

Una vez finalizado el registro, podremos iniciar sesión.

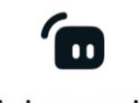

#### Iniciar sesión

Inicia sesión en Streamlabs con Streamlabs ID

| Contras | eña              | 0 |
|---------|------------------|---|
|         | Iniciar sesión 🔺 |   |

¿Olvidaste tu contraseña?

¿Todavía no tienes una cuenta? Registrarse

Con tecnología de Streamlabs

Una vez pulsado el botón de iniciar sesión, pulsaremos sobre la cuenta creada anteriormente y pulsaremos sobre autorizar.

| Elija una cuenta                                                                                                    |
|----------------------------------------------------------------------------------------------------|
| para continuar a Streamlabs                                                                                                    |
| maillo<br>maillo@indalweb.net                                                                                                    |
| Usar otra cuenta                                                                                                    |
| Para continuar, Streamlabs compartirá su nombre, dirección de correo<br>electrónico, preferencia de idioma e imagen de perfil con <b>Streamlabs</b> . Antes<br>de usar esta aplicación, puede revisar la <mark>política de privacidad y</mark> los<br>términos de servicio de <b>Streamlabs</b> . |
| Autorizar 🔸                                                                                                    |
| Cancelar                                                                                                    |
| Con tecnología de Streamlabs                                                                                                    |

Manual Emisión OTT

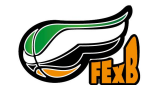

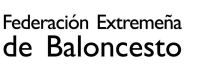

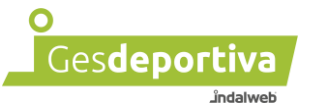

Automáticamente se identifica y podremos pasar al siguiente paso.

| ÷               |                     | Configuración de la cuenta                       | ×                       |
|-----------------|---------------------|--------------------------------------------------|-------------------------|
|                 |                     | Elige Ultra y lleva tu stream al siguiente nivel | 🙆 Cambiar a Ultra       |
| Strea<br>maillo | amlabs ID Principal |                                                  | <u>Cierre de sesión</u> |

Si cuando nos identificamos nos aparece este error, aunque lo resuelven a las pocas semanas con alguna actualización, podremos autenticarnos, pero será algo mas tedioso.

Para ello, en vez de iniciar sesión con una cuenta de Streamlabs, tendremos que asociar una cuenta de YouTube a nuestra cuenta de Streamlabs e iniciar sesión en Streamlabs con la cuenta de YouTube.

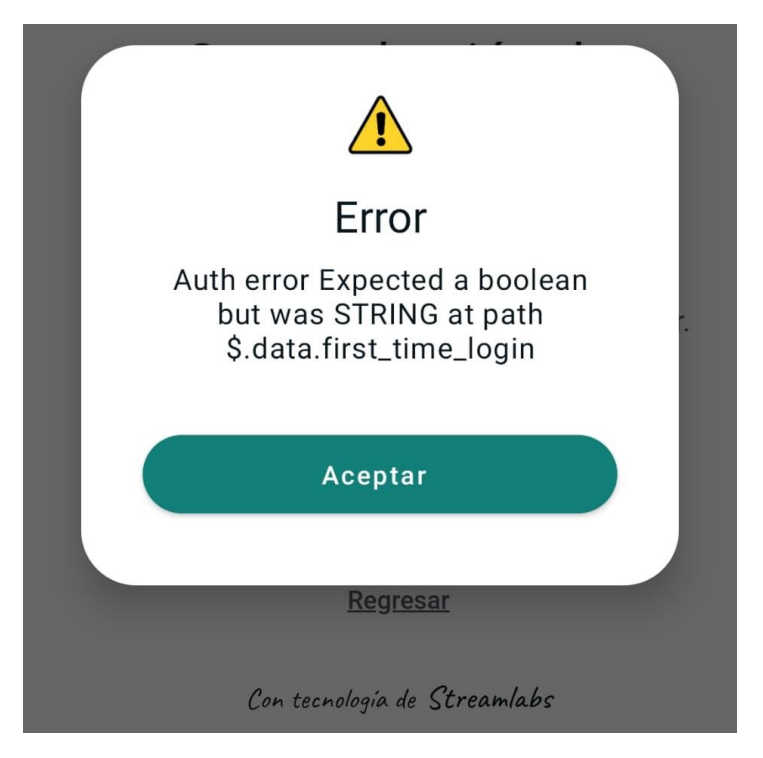

Para poder iniciar sesión con una cuenta de YouTube y que todo funcione correctamente ingresaremos a la página web de Streamlabs <u>https://streamlabs.com/es-es/</u>

Una vez dentro, tendremos que identificarnos con la cuenta que hemos creado en Streamlabs. Para ello pulsamos en "Log in", introducimos los datos de la cuenta y pulsamos sobre iniciar sesión.

| 💼 streamlabs | Productos 👻 | Widgets 👻 | Recursos 🔻 | G Ultra | ▲ Download Escritorio     Log in | Registrarse |
|--------------|-------------|-----------|------------|---------|----------------------------------|-------------|
|--------------|-------------|-----------|------------|---------|----------------------------------|-------------|

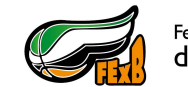

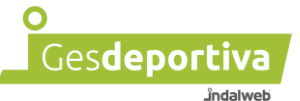

Una vez identificaos, nos vamos a la parte superior izquierda, pulsamos en el desplegable y sobre "Manage".

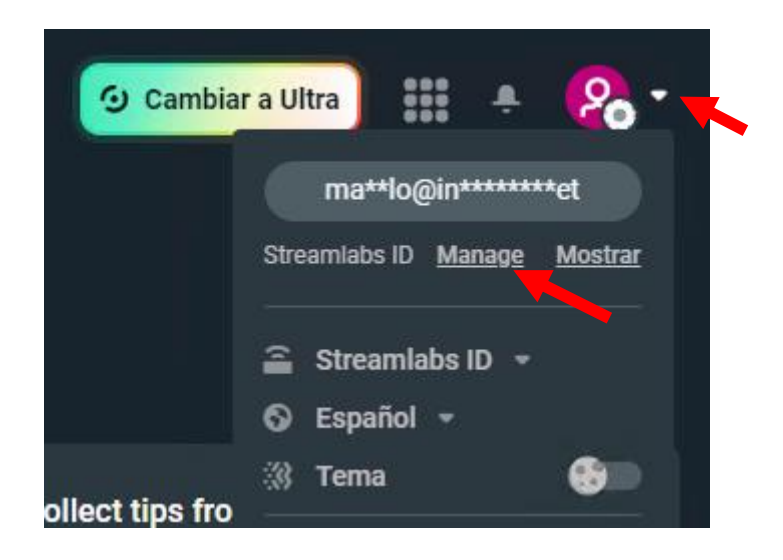

Una vez dentro, tendremos que pulsar sobre la pestaña "Account Setting" y en "Plataformas". Ahora pulsaremos en "Merge" de la cuenta de YouTube para enlazar nuestra cuenta de YouTube a la de Streamlabs y así poder iniciar sesión en la app de Streamlabs.

| Q Search Streamlabs                                                                                                 | Cambiar a Ultra           | ii + 💫 | - |
|----------------------------------------------------------------------------------------------------|---------------------------|--------|---|
| Configuración<br>Here is where you can control your station settings, merged platforms, email preferences and more. |                           |        |   |
| Donation Settings Account Settings Shared Access Integrations API Settings Oauth Clients Ultra                      |                           |        |   |
| Streamlabs ID   Plataformas   General   Importar   Subscriptions                                                    |                           |        |   |
| You now have the ability to m, g,                                                                                   | wn in the top navigation. |        |   |
| P Twitch                                                                                                    |                           | Merge  |   |
| C YouTube                                                                                                    |                           | Merge  |   |
| 🗘 Facebook                                                                                                    |                           | Merge  |   |
| d" TikTok                                                                                                    |                           | Merge  |   |
| ক Trovo                                                                                                    |                           | Merge  |   |
| X X (Twitter)                                                                                                    |                           | Merge  |   |

Ahora es el momento de darle permisos a Streamlabs para que acceda a nuestra cuenta de YouTube.

Tras pulsar en "Merge" nos aparecerá una ventana para iniciar sesión con Google. En la siguiente imagen podemos observar cómo nos aparecen las cuentas de Google que tenemos en el dispositivo/ordenador con las que iniciar sesión.

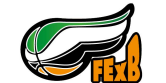

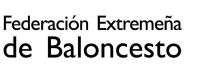

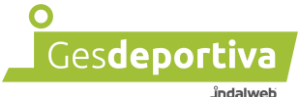

Pulsaremos sobre la cuenta de Google que queremos asociar con la de Streamlabs.

G Iniciar sesión con Google

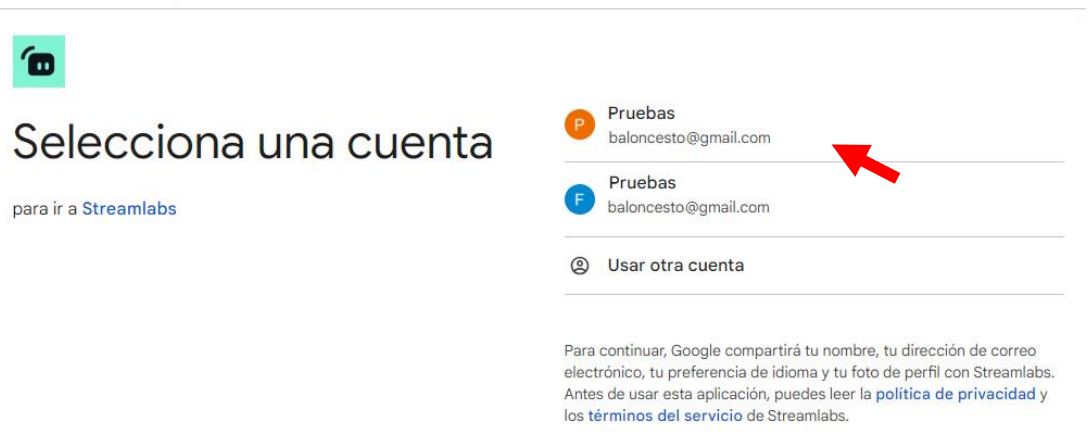

Una vez seleccionada la cuenta de Google, toca indicar que cuenta de YouTube queremos asociar.

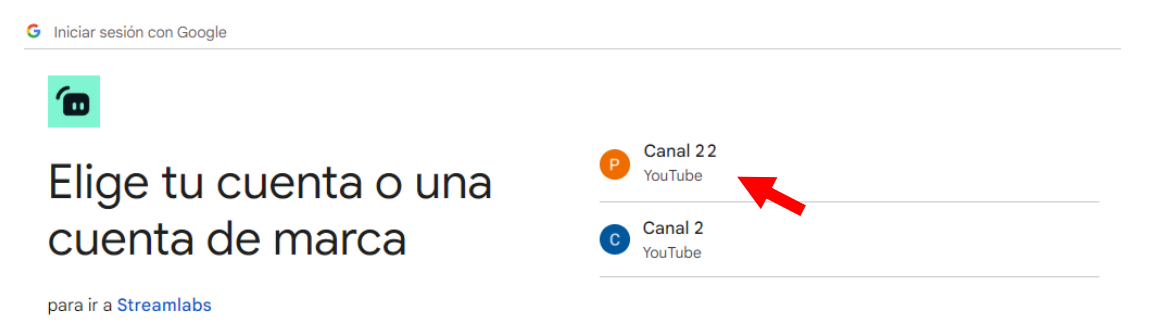

Una vez seleccionada la cuenta de YouTube, nos solicita iniciar sesión en Streamlabs con YouTube, tenemos que pulsar en continuar.

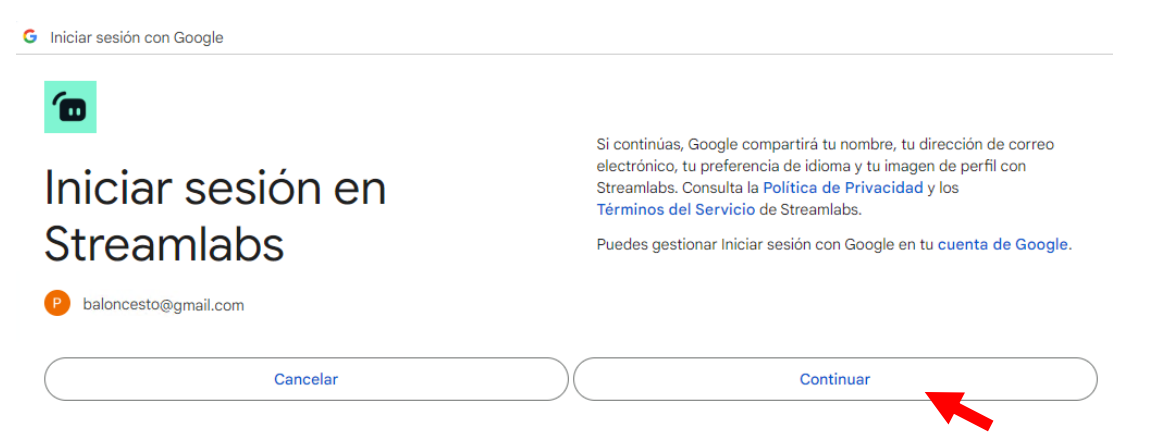

A continuación, tendemos que permitir el acceso de Streamlabs a la cuenta de YouTube y para ello tenemos que pulsar en el botón de "Permitir". Así, acaba el proceso de vincular la cuenta de YouTube con la de Streamlabs.

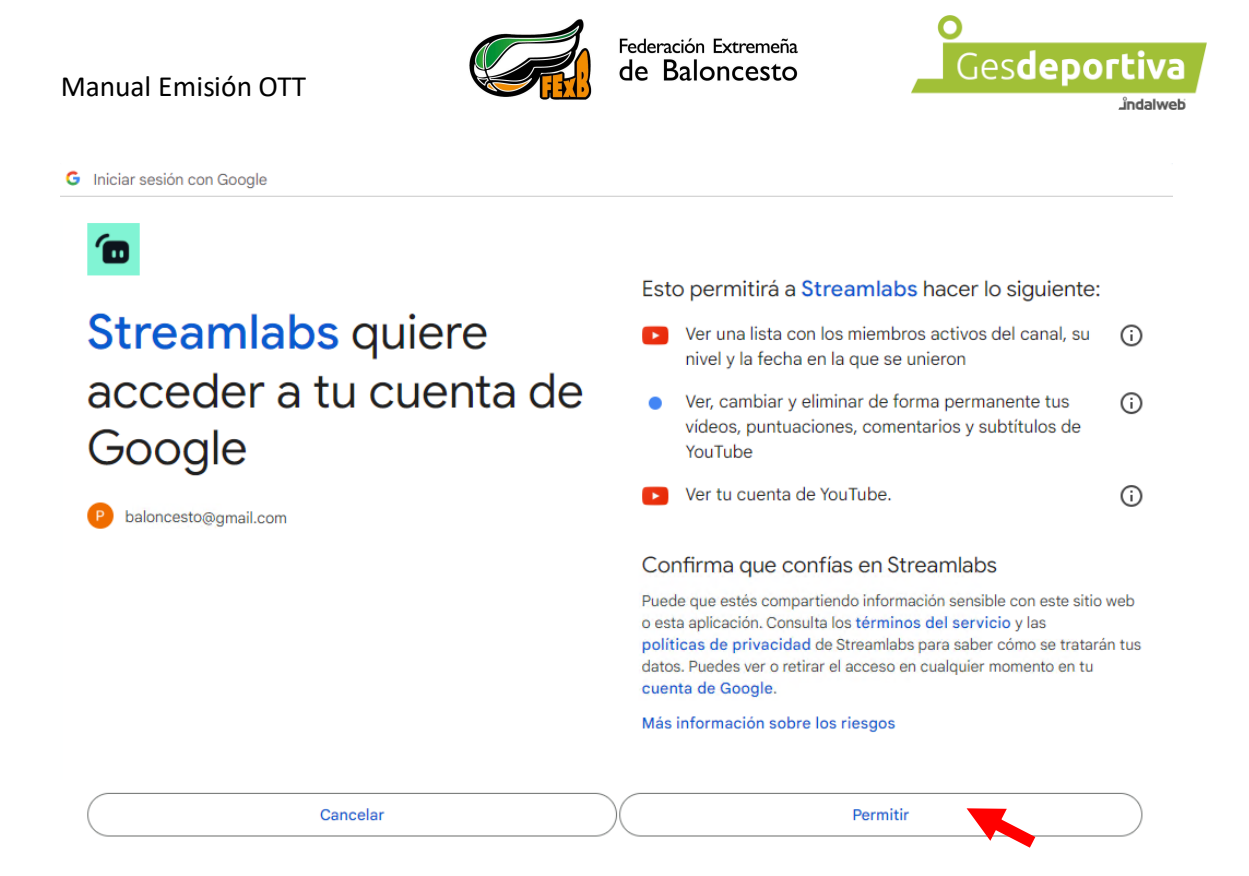

Tras el proceso, regresaremos automáticamente a la página de Streamlabs y podremos observar que la cuenta de YouTube se vinculo a la de Streamlabs. Desde ahí podremos desvincularla si es nuestra intención en un futuro.

| Q Search Streamlabs                                                                                                    | itra   | <b>P</b> ( | 2 |
|----------------------------------------------------------------------------------------------------|--------|------------|---|
| Configuración<br>Here is where you can control your donation settings, merged platforms, email preferences and more.                                                               |        |            |   |
| Donation Settings Account Settings Shared Access Integrations API Settings Oauth Clients Ultra                                                                                     |        |            |   |
| Streamlabs ID   Plataformas   General   Importar   Subscriptions                                                                                                    |        |            |   |
| You now have the ability to merge multiple platforms with your Streamlabs account. Connect platforms below then change between views from the 'Platform' dropdown in the top navig | ation. |            | _ |
| 🕫 Twitch                                                                                                    |        | Merge      |   |
| YouTube Canal 22                                                                                                    |        |            |   |
| Facebook                                                                                                    |        | Merge      |   |
| الله کې ۲ikTok                                                                                                    | l      | Merge      |   |
| * Trovo                                                                                                    |        | Merge      |   |
| X X (Twitter)                                                                                                    |        | Merge      |   |

Manual Emisión OTT

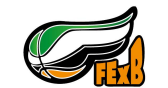

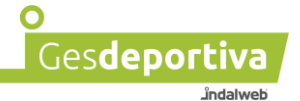

Una vez establecida la vinculación, es cuando regresamos a la APP de Streamlabs para iniciar la sesión.

Esta vez tendremos que pulsar sobre iniciar sesión, pero desde la cuenta de YouTube.

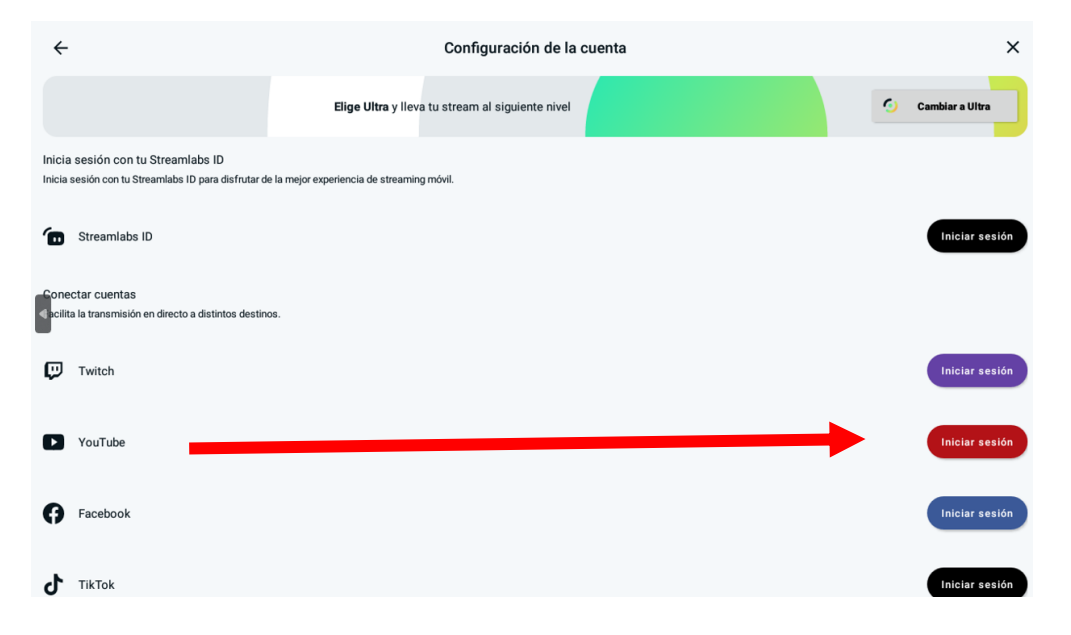

Nos aparecerá la ventana de Google para seleccionar una cuenta de Google del teléfono con la que iniciar sesión. Una vez seleccionada la cuenta nos aparece otra para confirmar que quieres iniciar sesión en Streamlabs con dicha cuenta. Pulsaremos en continuar y nos aparecerá otra ventana para conceder permisos a Streamlabs para acceder a la cuenta de YouTube.

Una vez concedidos tenemos iniciada la sesión tanto con la cuenta de Streamlabs como con la de YouTube.

¡Ya podríamos continuar!

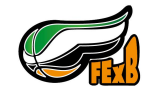

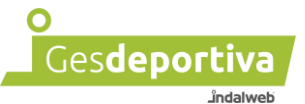

Introducir las credenciales de YouTube para poder realizar la emisión.

Para ello debemos pulsar en el botón de "Configuración", la última opción que es RTMP personalizado.

| ÷                                                       | Configuración de la cuenta                       | ×                 |
|---------------------------------------------------------|--------------------------------------------------|-------------------|
|                                                         | Elige Ultra y lleva tu stream al siguiente nivel | 🙆 Cambiar a Ultra |
| Twitch                                                  |                                                  | Combinar          |
| ▶ YouTube                                               |                                                  | Combinar          |
| Facebook                                                |                                                  | Combinar          |
| тікток                                                  |                                                  | Combinar          |
| 🐮 Тгочо                                                 |                                                  | Combinar          |
| Emisión Gesdeportiva<br>rtmp://a.rtmp.youtube.com/live2 |                                                  | EDITAR ELIMINAR   |
| RTMP personalizado                                      |                                                  | Configuración     |

Aquí insertamos los datos proporcionados por el sistema Gesdeportiva. El nombre es identiricativo, por lo que podeis insertar el nombre que os identifique la retransmisión configurada.

| ellena para configurar RTMP personalizado   |   |
|---------------------------------------------|---|
| Nombre<br>Emisión Gesdeportiva              |   |
|                                             |   |
| URL<br>rtmp://a.rtmp.youtube.com/live2      |   |
|                                             |   |
| Clave de stream<br>a6yb-dg5g-gkcp-q945-fhbs | Ø |
|                                             |   |

Los datos mostrados son de ejemplo. Se han de insertar los proporcionados para cada emisión.

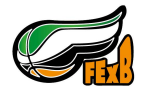

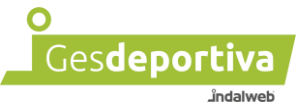

Ya tenemos configurada la retransmisión, podemos retransmitir el partido.

Ahora estaremos listos para comenzar a transmitir el partido. Con el partido visionado en la pantalla pulsaremos en "Transmitir en directo". *En la imagen se ve la pantalla en negro para el ejemplo, pero se ha de ver lo que capta la camara del dispositivo*.

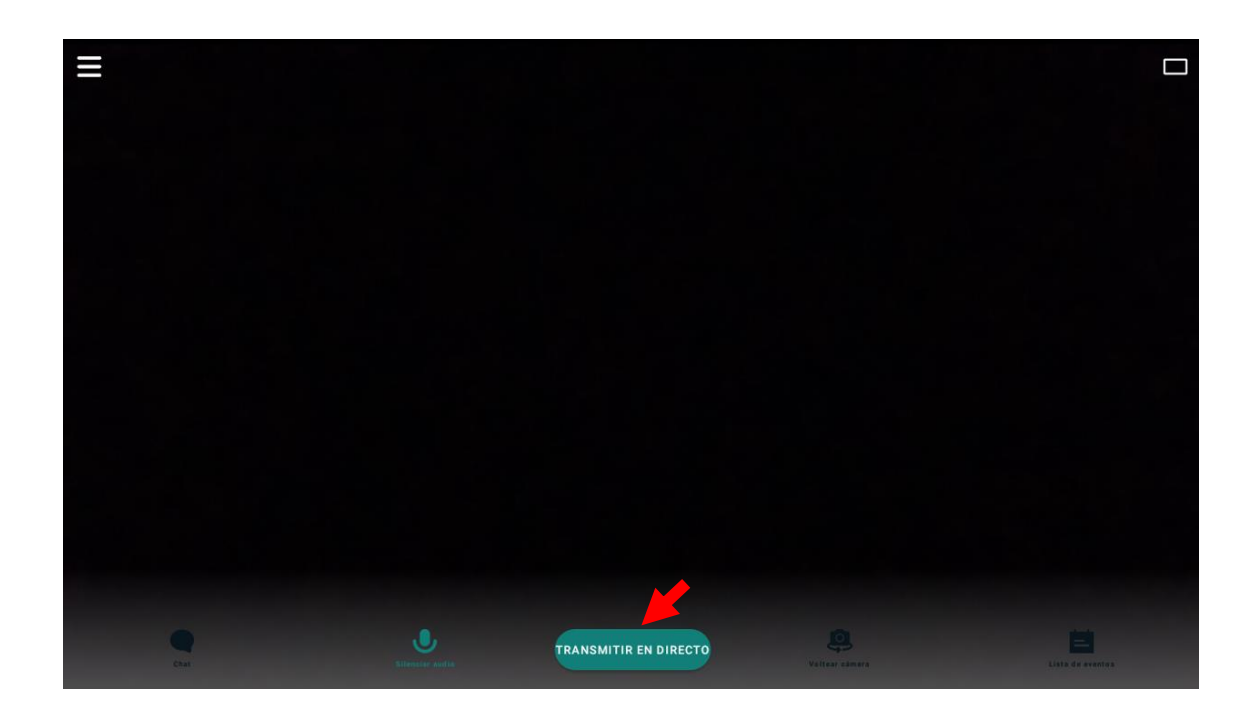

Ahora tenemos que seleccionar donde queremos transmitir el partido. Pulsamos en el combo "Seleccionar plataforma".

|                           | ¿A dónde quieres transmitir?                                       | ×           |
|---------------------------|--------------------------------------------------------------------|-------------|
| Selecciona una plataforma |                                                                    | •           |
|                           | Cambia a Ultra y transmite a múltiples plataformas simultáneamente |             |
|                           | G Cambiar a Ultra                                                  |             |
| ← Atrás                   |                                                                    | Siguiente → |

Manual Emisión OTT

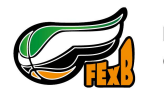

Federación Extremeña de Baloncesto

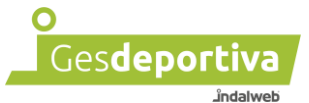

Seleccionamos "Emisión Gesdeportiva" que en este caso de ejemplo, es la configuración que se ha realizado previamente para la retransmisión.

|                                                   | ¿A dónde quieres transmitir?                                       | > |
|---------------------------------------------------|--------------------------------------------------------------------|---|
| Selecciona una plataforma<br>Emisión Gesdeportiva |                                                                    | • |
|                                                   | Cambia a Ultra y transmite a múltiples plataformas simultáneamente |   |
|                                                   | Gambiar a Ultra                                                    |   |
|                                                   |                                                                    |   |

Una vez seleccionado, podremos continuar pulsado sobre el botón de "Siguiente  $\rightarrow$ "

Ahora se ha de insertar un título obligatoriamente, introducimos el que creamos conveniente para el evento en cuestión y pulsaremos en "TRANSMITIR EN DIRECTO".

La opción de la descripción es opcional.

|                                                                                      | > |
|--------------------------------------------------------------------------------------|---|
| Título del stream<br>Gesdeportiva                                                    | 8 |
| El título es lo prefero que verán tus espectadores, jasegúrate de que sea memorable! |   |
| Descripción (opcional)                                                               |   |
|                                                                                      |   |
| TRANSMITIR EN DIRECTO                                                                |   |
|                                                                                      |   |

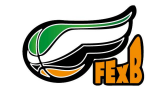

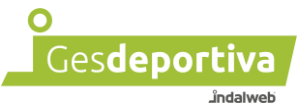

Ya se ha comenzado a transmitir el partido. *Se ve la pantalla en negro por el ejemplo, pero se ha de ver lo que la cámara este captando*.

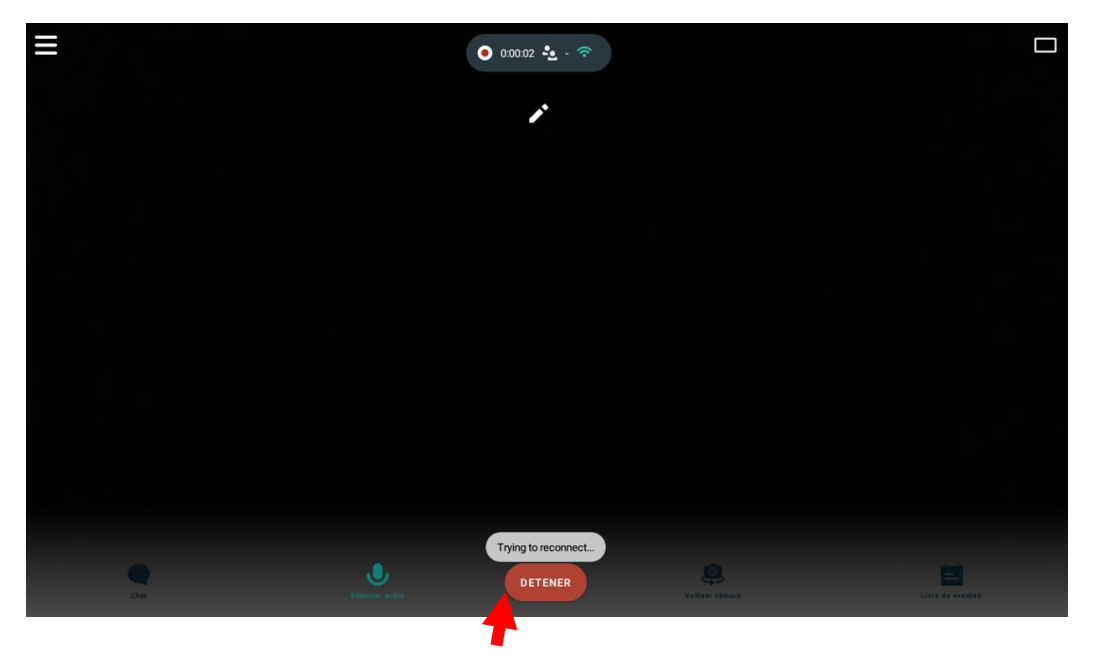

Una vez acabado el partido pulsaremos en el botón "DETENER" y nos aparecerá un mensaje para confirmar que queremos parar la transmisión.

| D        | etener transmi         | isión   |
|----------|------------------------|---------|
| i        | Quieres dejar de trans | mitir?  |
| Cancelar |                        | DETENER |

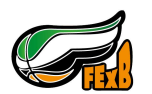

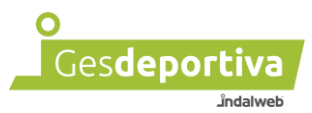

#### **Configurar RTMP**

Cuando se tenga que configurar una nueva emisión, tenemos que comprobar las claves que hay configuradas en el dispositivo y cambiarlas si fuese necesario.

Para ello en la parte superior izquierda de la pantalla está el botón del menú. Al pulsar nos aparecerá la pantalla de configuración.

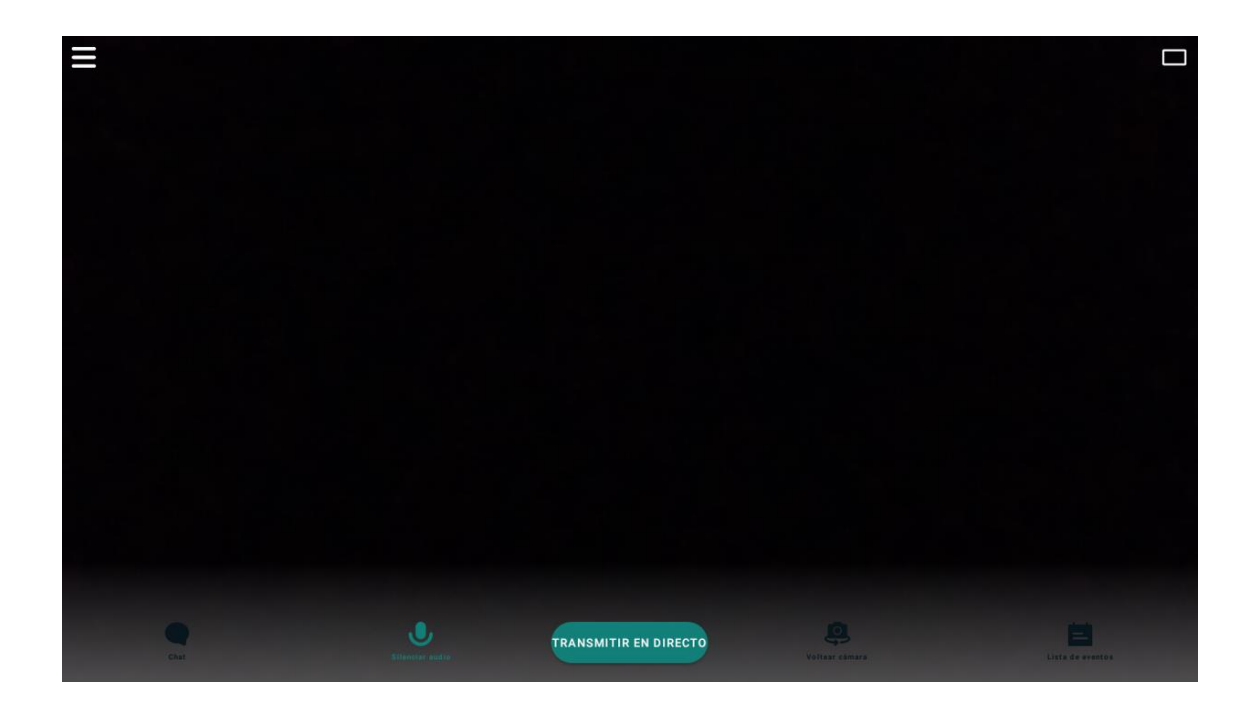

Configuración

Elige Ultra y lleva tu stream al siguiente nivel

Configuración de la cuenta

Configuración de la cuenta

Configuración de streaming

Ir a configuración de streaming

Ir a configuración de streaming

En la pantalla de configuración pulsaremos sobre "Configuración de la cuenta".

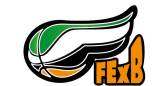

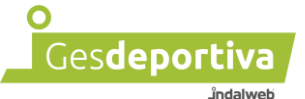

Ahora pulsaremos en el botón de "EDITAR" de la configuración que realizamos anteriormente de Custom RTMP.

| ←              |                                               | Configuración de la cuenta                       | ×                 |
|----------------|-----------------------------------------------|--------------------------------------------------|-------------------|
|                |                                               | Elige Ultra y lleva tu stream al siguiente nivel | 🕤 Cambiar a Ultra |
| U)             | Twitch                                        |                                                  | Combinar          |
| ٠              | YouTube                                       |                                                  | Combinar          |
| Ø              | Facebook                                      |                                                  | Combinar          |
| Դ              | TikTok                                        |                                                  | Combinar          |
| t              | Тгоvо                                         |                                                  | Combinar          |
| Emis<br>rtmp:/ | ión Gesdeportiva<br>/a.rtmp.youtube.com/live2 |                                                  | EDITAR ELIMINAR   |
| RTM            | P personalizado                               |                                                  | Configuración     |

Comprobaremos si las credenciales para el partido que están insertadas, son las que ya tenemos guardas o hay que cambiarlas.

| RTMP personalizado                          |          |
|---------------------------------------------|----------|
| Rellena para configurar RTMP personalizado  |          |
| Nombre<br>Emisión Gesdeportiva              | 8        |
|                                             |          |
| URL<br>rtmp://a.rtmp.youtube.com/live2      | <u> </u> |
| Clave de stream<br>a6yb-dg5g-gkcp-q945-fhbs | <u>છ</u> |
|                                             |          |
| Cancelar                                    | Guardar  |
|                                             |          |

Los datos mostrados son de ejemplo. Se han de insertar los proporcionados para cada emisión.

#### Consumo de datos

Una retransmisión con este programa durante una hora puede consumir aproximadamente 1'5 GB.

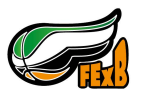

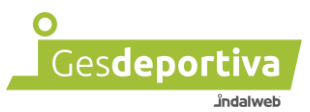

#### 3.1 Escenas

Las escenas son donde eliges cómo será el diseño de tu grabación, añadiendo ventanas, aplicaciones, webcams, imágenes superpuestas, etc.

En este manual nos vamos a limitar a indicar como hacer para que no aparezcan en tu retransmisión, ya que hacen que se vea en el vídeo una "mancha" gris.

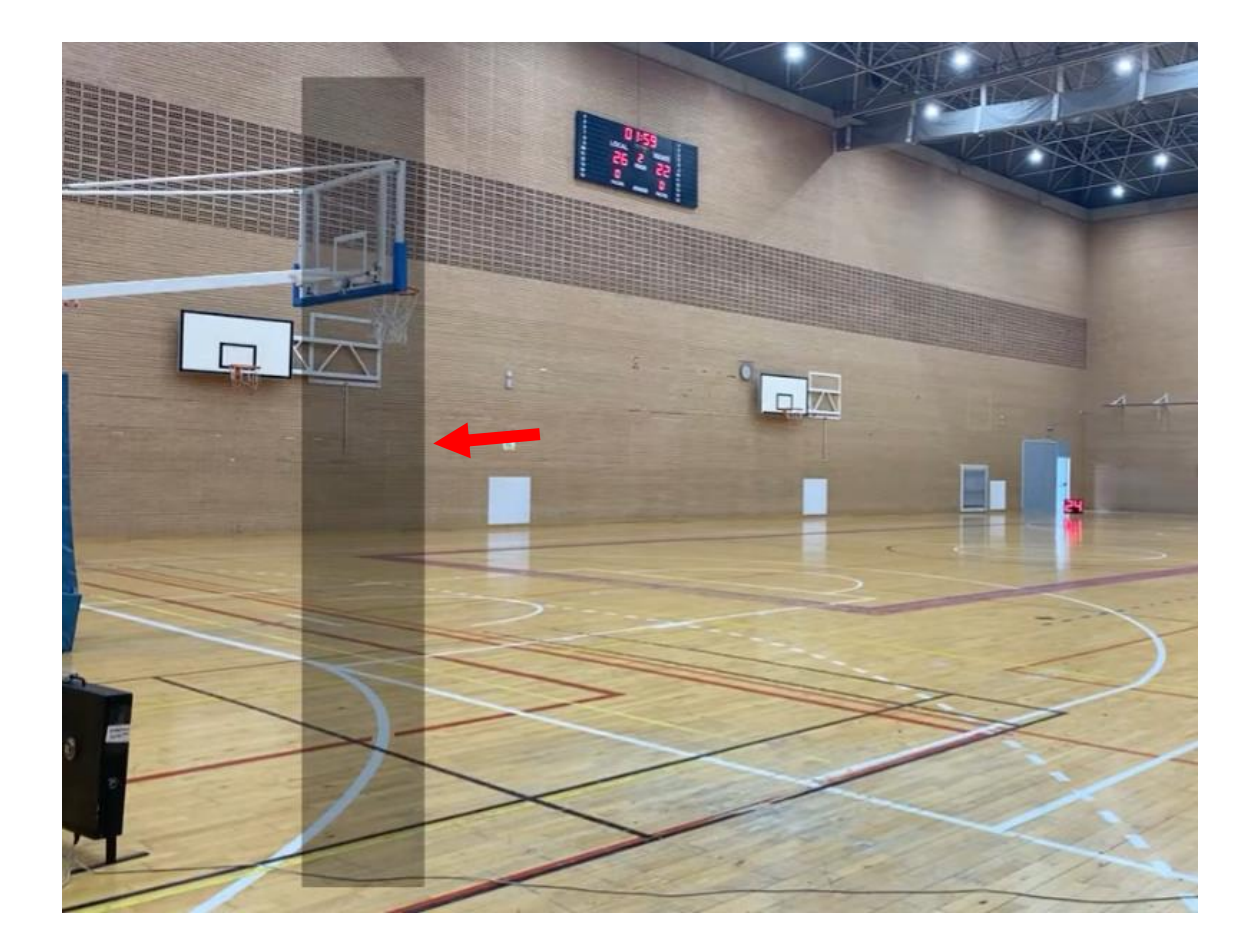

Si nos aparece posiblemente es porque lo hemos activado.

Para quitarlo accedemos al menú y en el caso de no tener el botón de "Escenas" seleccionamos "Ir a la configuración avanzada" y pulsamos en continuar. A continuación, se muestra una imagen en referencia a cada mención realizada.

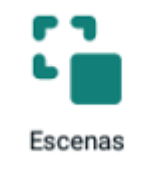

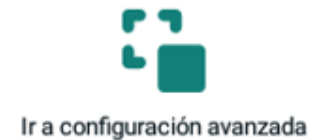

Botón de escenas

Botón para activar las opciones avanzadas

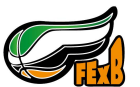

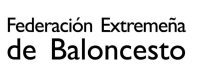

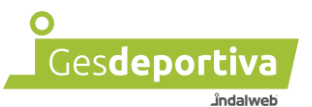

Una vez activada las opciones avanzadas nos aparecerá el botón de "Escenas". Accedemos y nos aparecerá unas escenas que tenemos que eliminar. Para ello pulsamos el botón de la papelera, le indicamos que queremos borrarla.

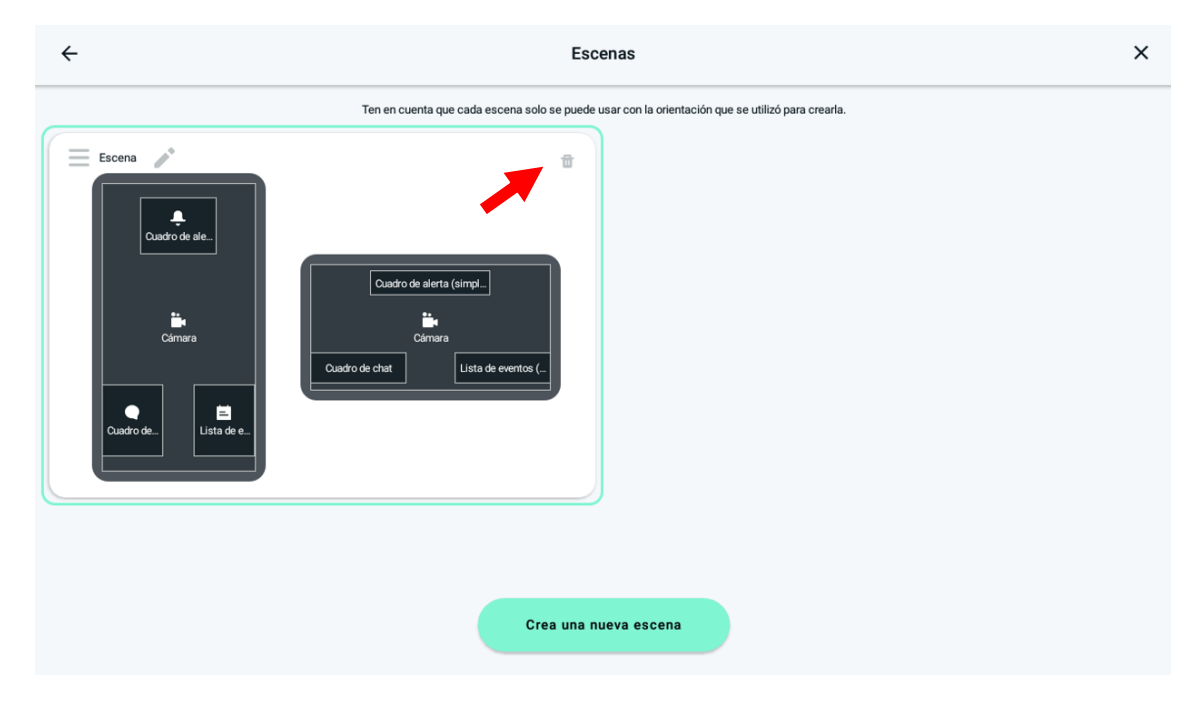

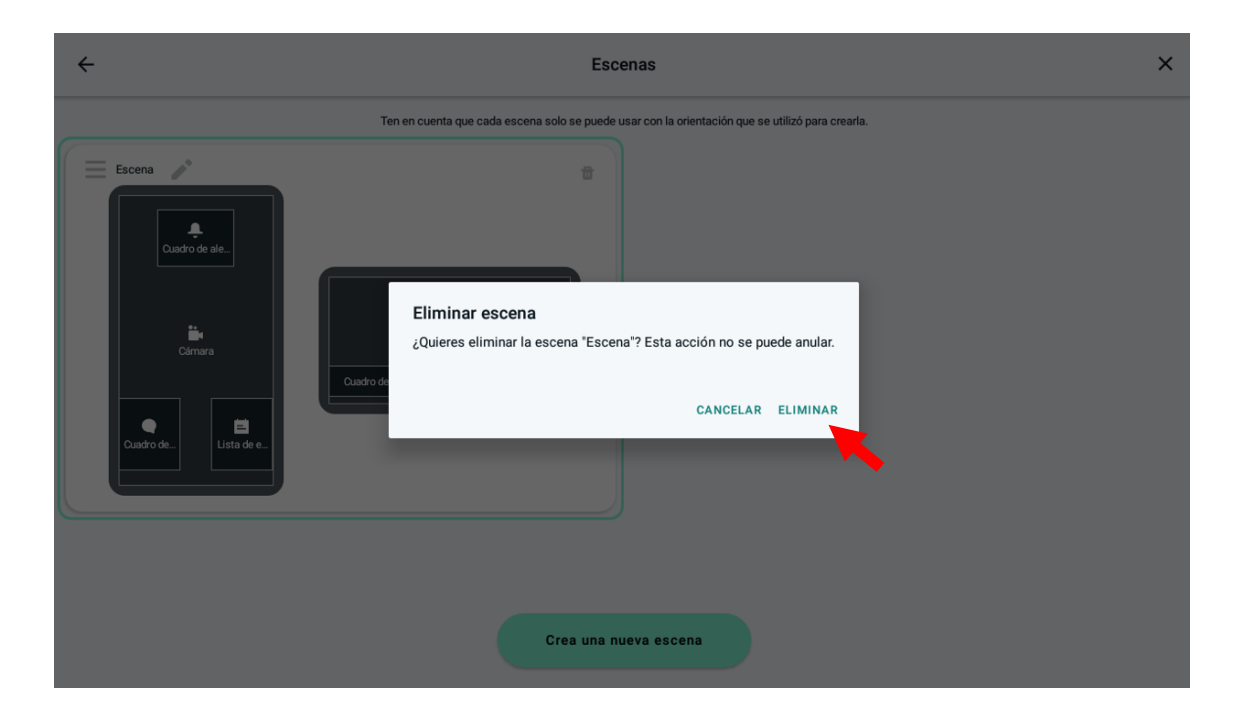

Ahora podemos retransmitir sin la escena.

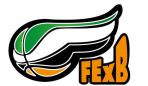

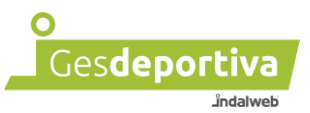

#### ¿Cómo se ve la escena a la hora de retransmitir?

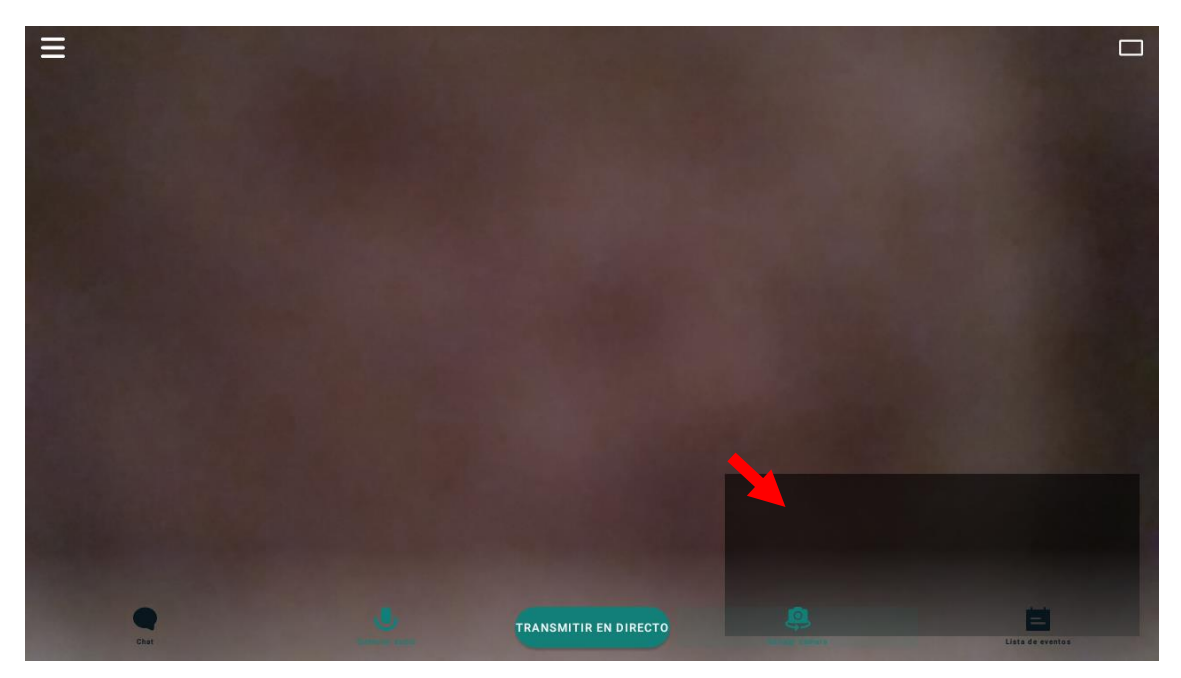

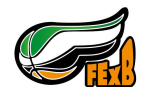

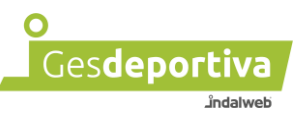

## 4 - Emisión con Streamlabs PC

## Una vez iniciada una transmisión

## NO SE PUEDE PARAR NI COMENZAR DE NUEVO

Streamlabs es un programa de grabación de vídeo que te permite, en este caso, emitir los partidos con un ordenador y una cámara.

Antes de comenzar se tienen que cumplir los siguientes requisitos:

- Una conexión a internet, sin límite de datos en caso de usar la de un móvil. Se recomienda una buena conexión wifi o directamente conectados con cable a la red de internet.
- Una cámara con la que poder grabar el partido.
- Un ordenador

Para poder hacer uso del programa hay que instalarlo previamente en el ordenador. Para ello hay que ir a la página oficial de Streamlabs <u>https://streamlabs.com</u> descargar el programa para nuestro sistema operativo e instalarlo.

Una vez instalado hay que configurarlo.

Primero vamos a agregar el dispositivo de video que sera el que capture la imagen para poder realizar la transmisión. En el caso de no saber conectar la camara al ordenador, consultar con alguien que os pueda ayudar. En la filmoteca adjunta al manual podeis encontrar ayuda al respeto.

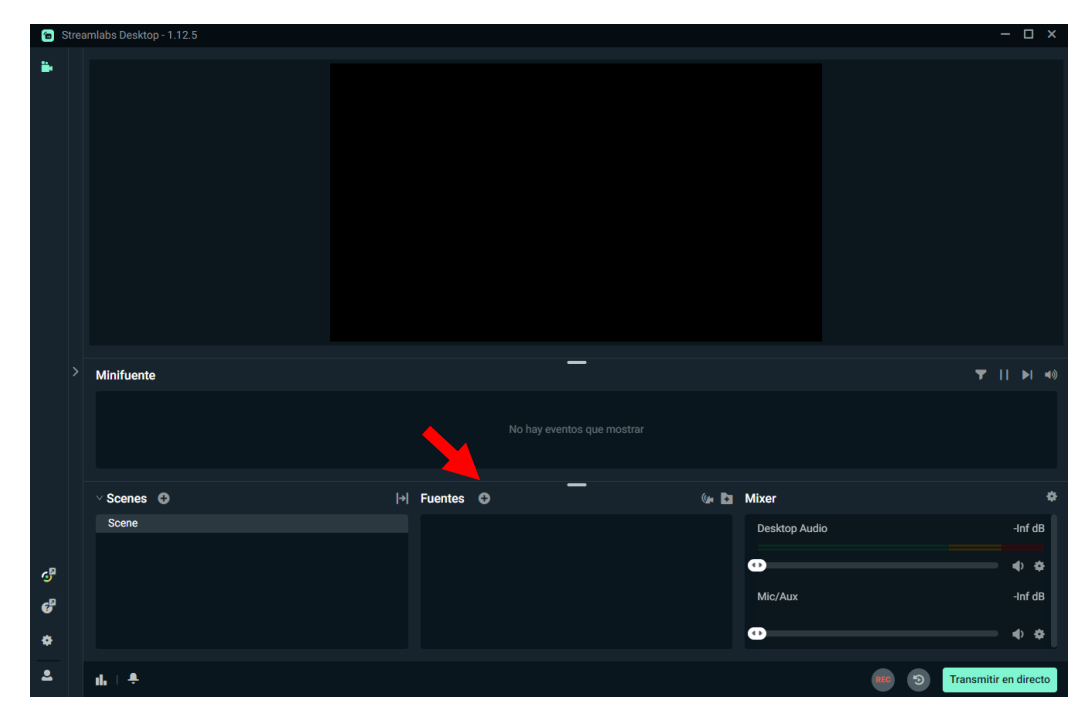

Para añadir la imagen de la camara a la transmisión, pulsamos en el "+" que hay en "Fuentes".

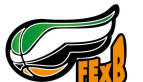

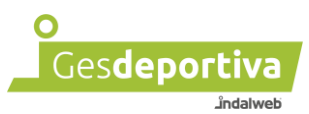

Seleccionaremos "Dispositivo de captura de video"

| 💼 Agregar fuente                         |                                                     |                                                          | - 🗆 ×                                                                                  |
|------------------------------------------|-----------------------------------------------------|----------------------------------------------------------|----------------------------------------------------------------------------------------|
| Todo General Widg                        | gets                                                |                                                          | ©                                                                                      |
| Fuentes esenciales                       |                                                     |                                                          |                                                                                        |
| Archivo multimedia<br>Añadir medios      | Dispositivo de<br>captura de vídeo<br>Su cámara web | Captura de pantalla<br>Capturar juegos y<br>aplicaciones | Dispositivo de captura de vídeo                                                        |
| Fuentes generales                        | K                                                   |                                                          | Mostrar vídeo de cámaras web, tarjetas<br>de captura y otros dispositivos.<br>Soporta: |
| Imagen                                   | Bloque de color                                     | Fuente de navegador                                      | Cámara Web integrada     Cámara Web Logitech     Tarjetas capturadoras (Elgato,        |
| Presentación de<br>imágenes              | A Texto (GDI+)                                      | 🖵 Captura de pantalla                                    | Avermedia, BlackMagic)                                                                 |
| Captura de ventana                       | 😎 Captura de juego                                  | Captura de entrada de audio                              |                                                                                        |
| Captura de salida de<br>audio            | 🛱 Captura de OpenVR                                 | Fuente VLC                                               |                                                                                        |
| Captura de audio de<br>aplicación (BETA) | Repetición instantánea                              |                                                          |                                                                                        |
|                                          |                                                     |                                                          | Cerrar Agregar fuente                                                                  |

Creamos una nueva y le indicamos el nombre para identificarlo, podemos dejar el que viene por defecto y agregamos fuente.

| <ul> <li>Agregar fuente</li> </ul>                          |          | - 0         | ×    |
|-------------------------------------------------------------|----------|-------------|------|
| Agregar nueva fuente<br>* Introduzca el nombre de la fuente |          |             |      |
| Video Capture Device                                        |          |             |      |
|                                                             |          |             |      |
|                                                             |          |             |      |
|                                                             |          |             |      |
|                                                             | Cancelar | Agregar fue | ente |

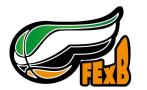

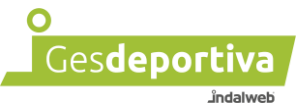

Se nos abrirá una nueva ventana donde poder configurar la entrada de video. En la primera opción "Dispositivo" podremos elegir la cámara conectada al ordenador, normalmente aparecerá como "USB Video". Al seleccionar esta opción ha de aparecer la imagen de la cámara en el cuadrado superior. En este ejemplo se ha seleccionado una diferente para seguir con el manual.

Una vez tengamos el video de la camara, pulsamos en Cerrar.

| 💼 Ajustes para Dispositivo de | e captura de vídeo              | - 0   | ×   |
|-------------------------------|---------------------------------|-------|-----|
|                               |                                 |       |     |
|                               |                                 |       | _ ( |
| Dispositivo                   | OBS Virtual Camera              |       |     |
|                               | HD Pro Webcam C920              |       |     |
|                               | OBS Virtual Camera              |       |     |
|                               | Configurar Video                |       |     |
|                               |                                 |       |     |
|                               | Configurar la barra fija        |       |     |
|                               | Desactivar cuando no se muestre |       |     |
| Tipo de resolución/FPS        | Dispositivo predeterminado      | ~     |     |
|                               |                                 |       |     |
| Resolución                    | 1920x1080                       |       |     |
| 500                           | Francisco las EDO de selide     |       |     |
| FPS                           | Emparejar los FPS de salida     | ~     |     |
| Formato de vídeo              | Cualquier/a                     |       |     |
|                               |                                 |       |     |
|                               |                                 |       |     |
|                               |                                 | Cerra | r   |

Ya tenemos el video seleccionado y preparado para transmitir.

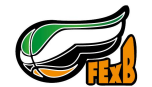

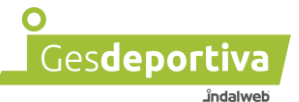

#### Ahora en los ajustes nos dirigimos a "Stream" para configurar los datos de la transmisión.

| 6        | Streamlabs Desktop - 1.12.5                                                                                                    |                                                                                                    |               | - 🗆 ×                 |
|----------|----------------------------------------------------------------------------------------------------|----------------------------------------------------------------------------------------------------|---------------|-----------------------|
|          |                                                                                                    |                                                                                                    |               |                       |
|          | > Minifuente                                                                                                    | -                                                                                                    |               | ▼    ▶  40            |
|          |                                                                                                    |                                                                                                    |               |                       |
|          | ∨ Scenes 😋                                                                                                    | → Fuentes O                                                                                                    | 🕼 🖿 Mixer     | •                     |
|          | Scene                                                                                                    | Q Video Capture Device                                                                                                    | Desktop Audio | -Inf dB               |
| -8       |                                                                                                    |                                                                                                    | 0             | • •                   |
| <b>9</b> |                                                                                                    |                                                                                                    | Mic/Aux       | -Inf dB               |
| *        | _ 🧲                                                                                                    |                                                                                                    | 0             | • \$                  |
| •        |                                                                                                    |                                                                                                    | 4             |                       |
| -        | ա ÷                                                                                                    |                                                                                                    |               | Transmitir en directo |
|          | <ul> <li>Ajustes</li> <li>Search</li> <li>General</li> <li>Multistreaming</li> <li>Stream</li> <li>Salida</li> <li>Audio</li> <li>Vídeo</li> <li>Teclas de acceso rápido</li> <li>Avanzado</li> <li>Colecciones de escenas</li> <li>Notificaciones</li> <li>Apariencia</li> <li>Control remoto</li> <li>Cámara web virtual</li> <li>Superposición de juego</li> <li>Obtener asistencia</li> <li>Ultra</li> </ul> | Tipo de stream<br>Servicio de retransmisión<br>Servicio<br>YouTube - RTMPS<br>✓ Mostrar todos los servicios<br>Servidor<br>Primary YouTube ingest server (legacy<br>Clave de retransmisión<br> | RTMP)         |                       |
|          |                                                                                                    |                                                                                                    |               |                       |

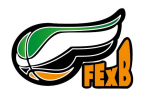

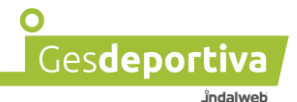

En la imagen podemos ver la configuración que se ha de seleccionara para pode realizar la transmisión. En la opción de "Clave de retransmisión" tendremos que insertar la clave proporcionada de Gesdeportiva. Una vez terminada la configuración pulsaremos sobre "Hecho".

Ya podemos retransmitir el video pulsando sobre "Transmitir en directo" en la parte inferior derecha.

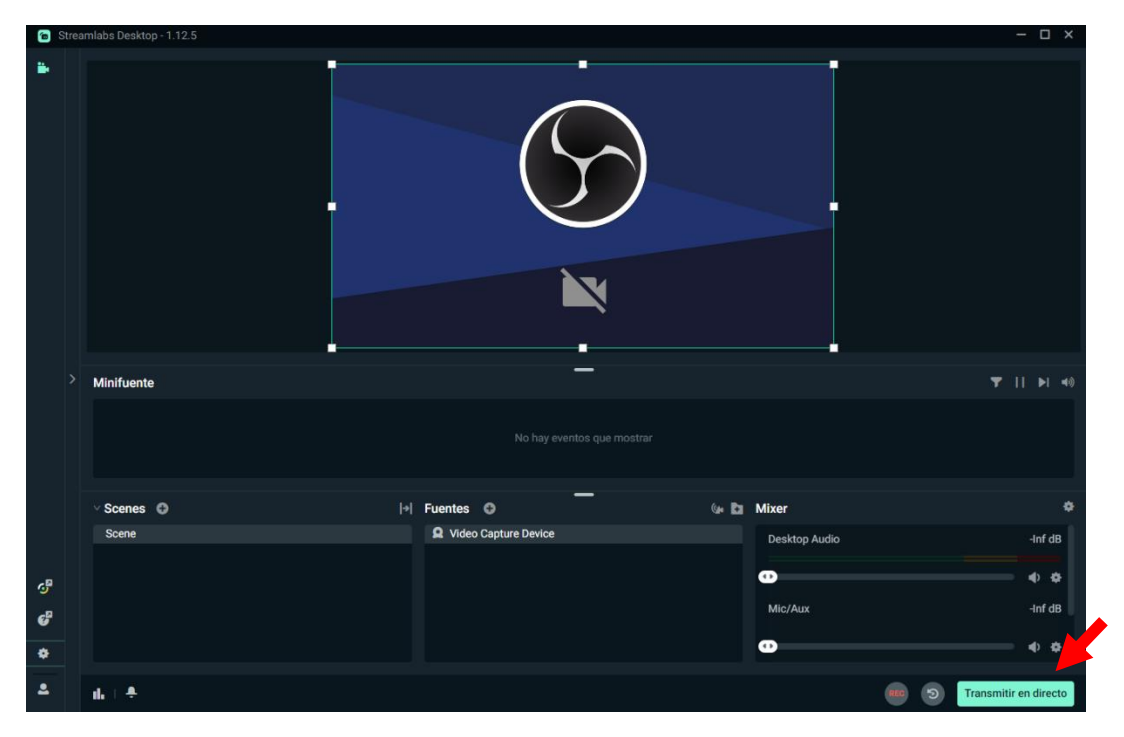

Una vez acabado el partido pulsaremos "Detener transmisión".

| 🖻 St | reamlabs Desktop - 1.12.5 |                        |               | - 🗆 ×            |
|------|---------------------------|------------------------|---------------|------------------|
|      |                           |                        |               |                  |
|      | > Minifuente              | _                      |               | ▼    ▶  ∢0       |
|      |                           |                        |               |                  |
|      | ∨ Scenes O                |                        | 🕼 🛅 Mixer     | ٠                |
|      | Scene                     | Q Video Capture Device | Desktop Audio | -Inf dB          |
| c.P  |                           |                        | 0             | • •              |
| ď    |                           |                        | Mic/Aux       | -Inf dB          |
| •    |                           |                        | 0             |                  |
| 2    | u.   +                    |                        |               | Finalizar stream |

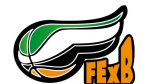

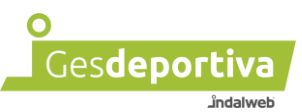

## 5 - Recomendaciones

## Una vez iniciada una transmisión NO SE PUEDE PARAR NI COMENZAR DE NUEVO

Si iniciamos la transmisión y la paramos, automáticamente la plataforma entenderá que el partido ha finalizado y ya no podrá volver a transmitirse.

#### Casos en los que podemos parar la transmisión.

Una vez iniciada la transmisión y pasados unos minutos, accedemos a la plataforma de emisión y comprobamos que el video se está emitiendo.

En el caso de que el video no este transmitiéndose pasados unos minutos, comprobar que la clave insertada es la clave para ese partido y que este correctamente escrita.

## 6 - Ayuda

Conectar cámara a pc. En ningún caso recomendamos comprar los productos que aparecen en los enlaces facilitados a continuación, son una referencia para la comprensión.

https://www.xataka.com.mx/fotografia-y-video/como-usar-cualquier-camara-salida-hdmicomo-webcam-para-tener-mejor-calidad-imagen-videollamadas

https://www.youtube.com/watch?v=OW\_irsxBAdI&ab\_channel=MarcSoul